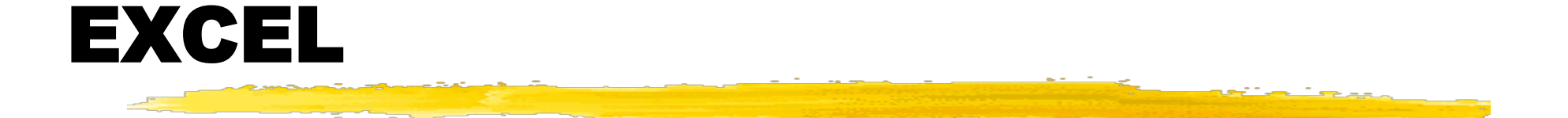

#### Marco Bertini Università degli Studi di Firenze

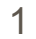

# Cos' è un foglio di calcolo

- Un "foglio di calcolo" (spreadsheet) è un oggetto di un programma costituito da un insieme di celle, organizzate in righe e colonne, atte a memorizzare dati ed effettuare operazioni matematiche.
- Microsoft Excel è un programma che contiene un foglio di calcolo, più:

Grafici

Linguaggio di programmazione

- Le **celle** vengono "chiamate" (cioè univocamente identificate) mediante la loro colonna e la loro riga.
- Le **colonne** sono identificate da lettere: A, B, C, ... Z, AA, AB, AC, ... AZ, BA, BB, .... IV

Ci sono 256 colonne.

- Le **righe** sono identificate da numeri
  - Ci sono 65536 colonne

- Excel può gestire diversi fogli dentro un unico fileOgni foglio ha le dimensioni viste prima
  - I fogli della figura sotto sono memorizzati dentro la stessa cartella di lavoro (file .xls)

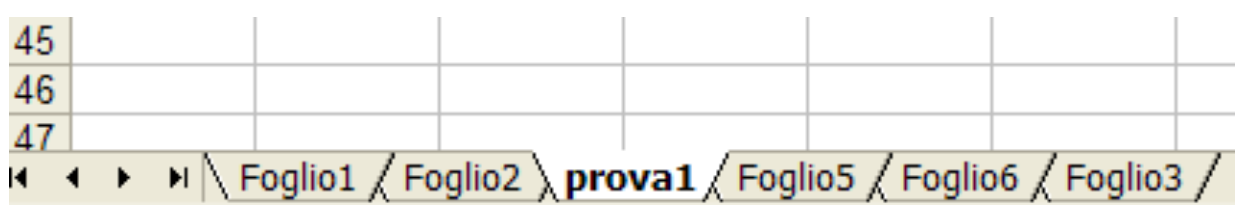

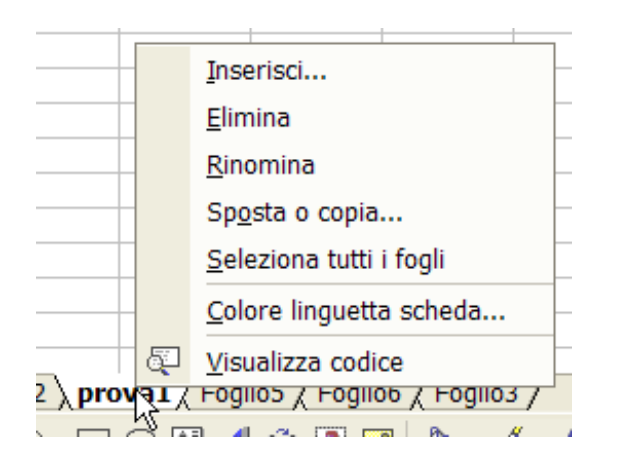

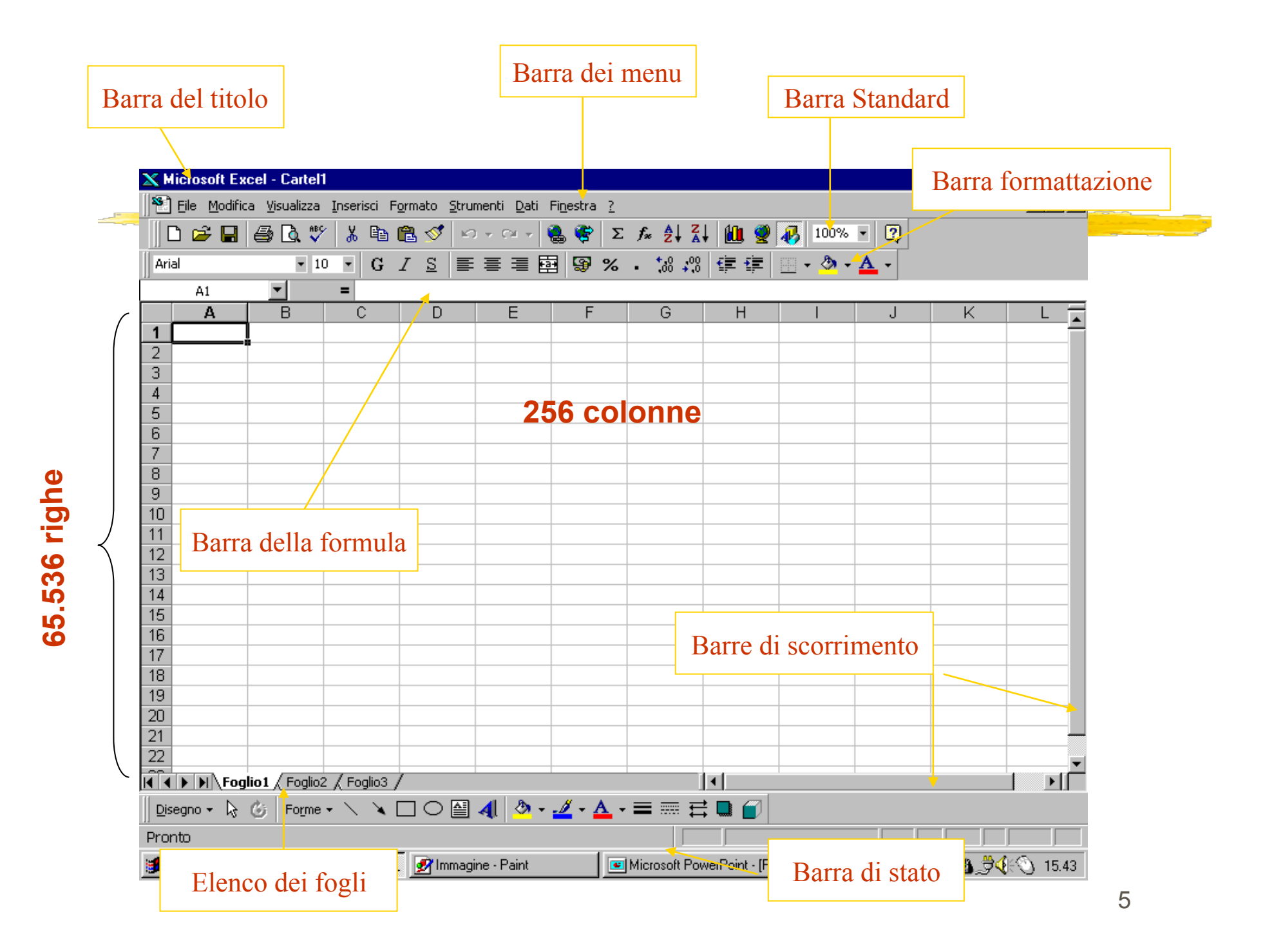

| 🗙 Micro                                                                                                    | osoft Ex        | cel - Cartel1         |                     |                    |                      |                            |                                                    |              |                            |     |              | _ 8 ×   |
|----------------------------------------------------------------------------------------------------|-----------------|-----------------------|---------------------|--------------------|----------------------|----------------------------|----------------------------------------------------|--------------|----------------------------|-----|--------------|---------|
| 📲 🔁 Eile                                                                                                    | <u>M</u> odific | ta <u>V</u> isualizza | <u>I</u> nserisci F | ormato <u>S</u> ti | rumenti <u>D</u> ati | Fi <u>n</u> estra <u>?</u> |                                                    |              |                            |     |              | _ B ×   |
|                                                                                                    | ž 🔒             | a 🖓 🖉                 | / 🐰 🗈               | E 🗸 🗖              | 0 - 01 - 1           | 🍓 😤 🛓                      | $f_* \stackrel{A}{} \stackrel{Z}{} \stackrel{Z}{}$ | l 🛍 🤵        | 100%                       | - 2 |              |         |
| Arial                                                                                                    |                 | · 10                  |                     | 7 ~ =              | ∊∊∊∊                 |                            | +,0 ,00                                            |              |                            | Α.  |              |         |
|                                                                                                    | D5              | <b>T</b>              | =                   | <u>Í</u> Incolla   |                      | 3 ~ ~ ~                    | • • • • •                                          |              | <u>ш ( <mark>ж</mark>)</u> |     |              |         |
|                                                                                                    | A               | B                     | C                   | D                  | E                    | F                          | G                                                  | Н            |                            | J   | K            |         |
| 1                                                                                                    |                 |                       | -                   |                    |                      |                            |                                                    |              |                            |     |              |         |
| 2                                                                                                    |                 |                       |                     |                    |                      |                            |                                                    |              |                            |     |              |         |
| 3                                                                                                    |                 |                       |                     |                    |                      |                            |                                                    |              |                            |     |              |         |
| 4                                                                                                    |                 |                       |                     |                    |                      |                            |                                                    |              |                            |     |              |         |
| 5                                                                                                    |                 |                       |                     | <b>└──</b> ♠       |                      |                            |                                                    |              |                            |     |              |         |
| 7                                                                                                    |                 |                       |                     |                    |                      |                            |                                                    |              |                            |     |              |         |
| 8                                                                                                    |                 |                       |                     |                    |                      |                            |                                                    |              |                            |     |              |         |
| 9                                                                                                    |                 |                       |                     | Calla              | <b>D</b> 5           |                            |                                                    |              |                            |     |              |         |
| 10                                                                                                    |                 |                       |                     | Cella              | DJ                   |                            |                                                    |              |                            |     |              |         |
| 11                                                                                                    |                 |                       |                     |                    |                      |                            |                                                    |              |                            |     |              |         |
| 12                                                                                                    |                 |                       |                     |                    |                      |                            |                                                    |              |                            |     |              |         |
| 14                                                                                                    |                 |                       |                     |                    |                      |                            |                                                    |              |                            |     |              |         |
| 15                                                                                                    |                 |                       |                     |                    |                      |                            |                                                    |              |                            |     |              |         |
| 16                                                                                                    |                 |                       |                     |                    |                      |                            |                                                    |              |                            |     |              |         |
| 17                                                                                                    |                 |                       |                     |                    |                      |                            |                                                    |              |                            |     |              |         |
| 18                                                                                                    |                 |                       |                     |                    |                      |                            |                                                    |              |                            |     |              |         |
| 19                                                                                                    |                 |                       |                     |                    |                      |                            |                                                    |              |                            |     |              |         |
| 20                                                                                                    |                 |                       |                     |                    |                      |                            |                                                    |              |                            |     |              |         |
| 22                                                                                                    |                 |                       |                     |                    |                      |                            |                                                    |              |                            |     |              |         |
| RÎ A DI                                                                                                    | M Foa           | lio1 / Foalio2        | . 🖌 Foalio3 🗸       | /                  |                      |                            |                                                    | <b>     </b> |                            |     |              |         |
| Disegno $\star$ $\&$ $\&$ Forme $\star$ $\searrow$ $\textcircled{A}$ $\bigcirc$ $\textcircled{A}$ $\textcircled{A}$ $\star$ $\textcircled{A}$ $\star$ $\textcircled{A}$ $\star$ $\textcircled{A}$ $\checkmark$ $\textcircled{A}$ |                 |                       |                     |                    |                      |                            |                                                    |              |                            |     |              |         |
| Pronto                                                                                                    |                 |                       |                     |                    |                      |                            |                                                    |              |                            |     |              |         |
| Avvi                                                                                                    | io   🔀          | Microsoft Ex          | cel - Cart          |                    |                      |                            |                                                    | ,            |                            |     | <b>8</b> .74 | E 15.30 |

| 🗙 Mio                                                                                                    | rosoft E          | xcel - Cartel         | 1                    |                     |                    |                            |              |                 |            |     |              | _ 8 ×    |
|----------------------------------------------------------------------------------------------------|-------------------|-----------------------|----------------------|---------------------|--------------------|----------------------------|--------------|-----------------|------------|-----|--------------|----------|
| 🏝 E                                                                                                    | ile <u>M</u> odif | ca <u>V</u> isualizza | <u>I</u> nserisci Fg | ormato <u>S</u> tru | menti <u>D</u> ati | Fi <u>n</u> estra <u>?</u> |              |                 |            |     |              | _ 8 ×    |
|                                                                                                    | 🖻 🔒               | a 🖓 🖉                 | × 🐰 🗈 I              | 🔁 🍼 🗠               | ) + Ci + 1         | 🍓 😨 🗵                      |              | l 🛍 🥥           | 100%       | • 🕐 |              |          |
| Arial                                                                                                    |                   | · ·                   |                      |                     |                    |                            | 00, Q,+      | ╵┎╧╴┎╧╷╵        | ·····      | Α - |              |          |
|                                                                                                    | P2                |                       |                      | opia                |                    | 3 3 10                     | 0, + 00, •   |                 | <u> </u>   | · · |              |          |
|                                                                                                    | <u>Б</u> З        | B                     | -<br>_               | D                   | l F                | F                          | G            | Н               |            |     | K            |          |
| 1                                                                                                    |                   |                       |                      |                     |                    |                            |              |                 |            |     |              | <u> </u> |
| 2                                                                                                    |                   |                       |                      |                     |                    |                            |              |                 |            |     |              |          |
| 3                                                                                                    |                   |                       |                      |                     |                    |                            |              |                 |            |     |              |          |
| 4                                                                                                    |                   |                       |                      |                     |                    |                            |              |                 |            |     |              |          |
| 5                                                                                                    |                   |                       |                      |                     |                    |                            |              |                 |            |     |              |          |
| 7                                                                                                    |                   |                       |                      |                     |                    |                            | Zon          | a <b>B3:L</b>   | <b>D10</b> |     |              |          |
| 8                                                                                                    |                   |                       |                      |                     |                    |                            |              |                 |            |     |              |          |
| 9                                                                                                    |                   |                       |                      |                     |                    |                            |              |                 |            |     |              |          |
| 10                                                                                                    |                   |                       |                      |                     |                    |                            |              |                 |            |     |              |          |
| 11                                                                                                    |                   |                       |                      |                     |                    |                            |              |                 |            |     |              |          |
| 12                                                                                                    |                   |                       |                      |                     |                    |                            |              |                 |            |     |              |          |
| 14                                                                                                    |                   |                       |                      |                     |                    |                            |              |                 |            |     |              |          |
| 15                                                                                                    |                   |                       |                      |                     |                    |                            |              |                 |            |     |              |          |
| 16                                                                                                    |                   |                       |                      |                     |                    |                            |              |                 |            |     |              |          |
| 17                                                                                                    |                   |                       |                      |                     |                    |                            |              |                 |            |     |              |          |
| 18                                                                                                    |                   |                       |                      |                     |                    |                            |              |                 |            |     |              |          |
| 19                                                                                                    |                   |                       |                      |                     |                    |                            |              |                 |            |     |              |          |
| 20                                                                                                    |                   |                       |                      |                     |                    |                            |              |                 |            |     |              |          |
| 22                                                                                                    |                   |                       |                      |                     |                    |                            |              |                 |            |     |              |          |
|                                                                                                    |                   |                       |                      |                     |                    |                            |              |                 |            |     |              |          |
| $\square \underline{D}isegno \star [k] (O \underline{Ginoz} \land O \underline{Ginoz} \land O Ginoz$ |                   |                       |                      |                     |                    |                            |              |                 |            |     |              |          |
| Pronto                                                                                                    |                   |                       |                      |                     |                    |                            |              |                 |            |     |              |          |
| Av                                                                                                    | vio 🔀             | Microsoft Ex          | kcel - Cart          | . 📝 Immag           | ine - Paint        |                            | Microsoft Po | werPoint - [Pr. |            |     | <b>8.</b> 34 | KO 15.36 |

# **Selezione celle**

- Si può selezionare un gruppo di celle cliccando sulla prima, premendo lo shift e cliccando sull'ultima
  - Oppure trascinando il mouse con il pulsante premuto
  - Si possono selezionare aree disgiunte usando il tasto Ctrl
  - Si possono selezionare colonne o righe premendo sul pulsante relativo

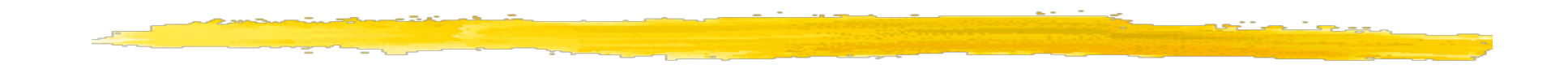

|    | A | В | C | U D | E | F | G | H | J | K |   |   |   |   |
|----|---|---|---|-----|---|---|---|---|---|---|---|---|---|---|
| 1  | P |   |   |     |   |   |   |   |   |   |   |   | G | н |
| 2  |   |   |   |     |   |   |   |   |   |   |   | _ | - |   |
| 3  |   |   |   |     |   |   |   |   |   |   |   |   |   |   |
| 4  |   |   |   |     |   |   |   |   |   |   |   | - |   |   |
| 5  |   |   |   |     |   |   |   |   |   |   |   |   |   |   |
| 6  |   |   |   |     |   |   |   |   |   |   |   |   |   |   |
| 7  |   |   |   |     |   |   |   |   |   |   |   |   |   |   |
| 8  |   |   |   |     |   |   |   |   |   |   |   |   |   |   |
| 9  |   |   |   |     |   |   |   |   |   |   | - |   |   |   |
| 10 | ) |   |   |     |   |   |   |   |   |   |   |   |   |   |
| 11 |   |   |   |     |   |   |   |   |   | റ | - |   |   |   |
| 12 | 2 |   |   |     |   |   |   |   |   | - |   |   |   |   |
| 13 | 3 |   |   |     |   |   |   |   |   |   |   | - |   |   |
| 14 | L |   |   |     |   |   |   |   |   |   | - |   |   |   |
| 15 |   |   |   |     |   |   |   |   |   |   |   |   |   |   |
| 16 | 5 |   |   |     |   |   |   |   |   |   |   |   |   |   |
| 17 | 7 |   |   |     |   |   |   |   |   |   | - |   |   |   |
| 18 | 3 |   |   |     |   |   |   |   |   |   |   |   |   |   |
| 19 | 3 |   |   |     |   |   |   |   |   |   |   |   | പ |   |
| 20 |   |   |   |     |   |   |   |   |   |   |   | - |   |   |
| 21 |   |   |   |     |   |   |   |   |   |   |   |   |   |   |
| 22 | > |   |   |     |   |   |   |   |   |   |   |   |   |   |
| 23 | 2 |   |   |     |   |   |   |   |   |   |   |   |   |   |
| 24 |   |   |   |     |   |   |   |   |   |   |   |   |   |   |
| 24 |   |   |   |     |   |   |   |   |   |   | - |   |   |   |
| 20 | 2 |   |   |     |   |   |   |   |   |   | - |   |   |   |
| 20 | , |   |   |     |   |   |   |   |   |   |   |   |   |   |

# **Contenuto celle**

All'interno delle celle posso scrivere tre cose:

- l del testo
  - I Tutto quello che contiene almeno un carattere non numerico o separatore numerico
- dei numeri
  - Date e ore sono numeri
- delle formule

# **Cancellazione ed eliminazione**

Le celle vengono ripulite con il tasto Canc (o Del)

Per cancellare una colonna o riga la si deve selezionare e quindi cancellare (es. con menu contestuale) Nell' esempio seguente fate attenzione alla riga in cui si trova la cella contenente la stringa "dato a"

Nella prima slide è la 4 riga, in quella successiva è nella 3

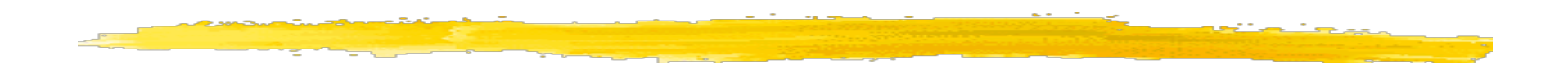

|    | Α |      | В                                | С                | D    |  |  |  |
|----|---|------|----------------------------------|------------------|------|--|--|--|
| 1  | Ρ |      |                                  |                  |      |  |  |  |
| 2  |   | 8    | Ta <u>gl</u> ia                  |                  |      |  |  |  |
| 3  |   | Ba.  | Copia                            |                  |      |  |  |  |
| 4  |   |      |                                  |                  |      |  |  |  |
| 5  |   |      | Inc <u>o</u> lla                 |                  |      |  |  |  |
| 6  |   |      | Incolla s <u>p</u> e             | eciale           |      |  |  |  |
| 7  |   |      | Incorioci                        |                  |      |  |  |  |
| 8  |   |      | insensci                         |                  |      |  |  |  |
| 9  |   | ]    | <u>E</u> limina                  |                  |      |  |  |  |
| 10 |   |      | <u>C</u> ancella d               | ontenuto         | N    |  |  |  |
| 11 |   | NI2  |                                  |                  | -12- |  |  |  |
| 12 |   |      | Inserisci o                      | o <u>m</u> mento |      |  |  |  |
| 13 |   |      | <u>F</u> ormato o                | elle             |      |  |  |  |
| 14 |   |      | Coloriona                        | da alanca        |      |  |  |  |
| 15 |   |      | Seleziona                        | ua elenco        | •    |  |  |  |
| 16 |   |      | Aggiungi <u>c</u> ontrollo cella |                  |      |  |  |  |
| 17 |   |      | Collegamento ipertestuale        |                  |      |  |  |  |
| 18 |   | - 35 |                                  |                  |      |  |  |  |

|   | A1 | •      | <i>f</i> ∗ |
|---|----|--------|------------|
|   | А  | В      | С          |
| 1 |    |        |            |
| 2 |    |        |            |
| 3 |    |        |            |
| 4 |    | dato a | 1          |
| 5 |    | dato b | 1          |
| 6 |    | somma  | 2          |
|   |    |        |            |

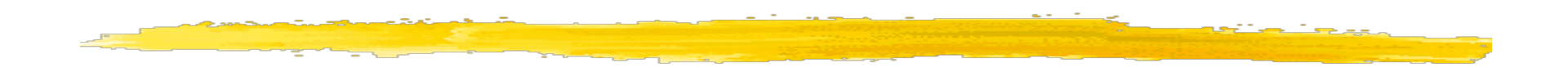

|    | Α |          | В                 | С                | D     |  |  |  |
|----|---|----------|-------------------|------------------|-------|--|--|--|
| 1  | Р |          |                   |                  |       |  |  |  |
| 2  |   | <b>ж</b> | Ta <u>gl</u> ia   |                  |       |  |  |  |
| 3  |   |          | Copia             |                  |       |  |  |  |
| 4  |   | ~        |                   |                  |       |  |  |  |
| 5  |   |          | Inc <u>o</u> lla  |                  |       |  |  |  |
| 6  |   |          | Incolla speciale  |                  |       |  |  |  |
| 7  |   |          | Inserisci         |                  |       |  |  |  |
| 8  |   |          | insense           | •                |       |  |  |  |
| 9  |   |          | <u>E</u> limina   |                  |       |  |  |  |
| 10 |   |          | Cancella c        | contenuto        |       |  |  |  |
| 11 |   | N/2      |                   |                  |       |  |  |  |
| 12 |   |          | Inserisci c       | o <u>m</u> mento |       |  |  |  |
| 13 |   |          | Formato o         | elle             |       |  |  |  |
| 14 |   |          | Coloriona         | da alanca        |       |  |  |  |
| 15 |   |          | Seleziona         | ua elenco        | •     |  |  |  |
| 16 |   |          | Aggiungi <u>o</u> | controllo ce     | la    |  |  |  |
| 17 |   |          | Collegame         | ento ipertes     | tuale |  |  |  |
| 18 |   | - 38     |                   |                  | _     |  |  |  |

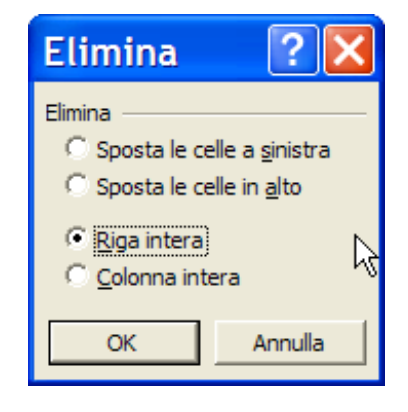

|   | Α | В      | С |
|---|---|--------|---|
| 1 |   |        |   |
| 2 |   |        |   |
| 3 |   | dato a | 1 |
| 4 |   | dato b | 1 |
| 5 |   | somma  | 2 |

# **Copia e inserimento**

La copia di celle ha un comportamento simile alla cancellazione/eliminazione

- La copia sostituisce i valori
- L'inserimento crea nuove celle quindi copia dentro i valori
- Fate attenzione a come cambiano i dati nel foglio di calcolo...

|   |   |                          |                                                                                                    |                                                                                                    |                                                                                                    | and the second second se |                                                                                                    |
|---|---|--------------------------|----------------------------------------------------------------------------------------------------|----------------------------------------------------------------------------------------------------|----------------------------------------------------------------------------------------------------|----------------------------------------------------------------------------------------------------|----------------------------------------------------------------------------------------------------|
|   |   |                          | Constanting of the local division of the local division of the loc |                                                                                                    |                                                                                                    | Constant plan with                                                                                                    |                                                                                                    |
| C | D | E                        | F                                                                                                    | G                                                                                                    | Н                                                                                                    |                                                                                                    |                                                                                                    |
|   |   |                          |                                                                                                    |                                                                                                    |                                                                                                    |                                                                                                    |                                                                                                    |
|   |   |                          |                                                                                                    |                                                                                                    |                                                                                                    |                                                                                                    |                                                                                                    |
|   |   |                          |                                                                                                    |                                                                                                    |                                                                                                    |                                                                                                    |                                                                                                    |
| 1 | 3 | 4                        | 7                                                                                                    | 8                                                                                                    | 4                                                                                                    | 3                                                                                                    |                                                                                                    |
| 1 | 3 | 5                        | 6                                                                                                    | 9                                                                                                    | 0                                                                                                    | 2                                                                                                    |                                                                                                    |
| 2 | 6 | 9                        | 13                                                                                                    | 17                                                                                                    | 4                                                                                                    | 5                                                                                                    |                                                                                                    |
|   | C | C D<br>1 3<br>1 3<br>2 6 | C D E<br>1 3 4<br>1 3 5<br>2 6 9                                                                                                    | C         D         E         F           1         3         4         7           1         3         5         6           2         6         9         13 | C         D         E         F         G           1         3         4         7         8           1         3         5         6         9           2         6         9         13         17 | C         D         E         F         G         H           1         3         4         7         8         4           1         3         5         6         9         0           2         6         9         13         17         4                                                                                                    | C         D         E         F         G         H         I           I         I |

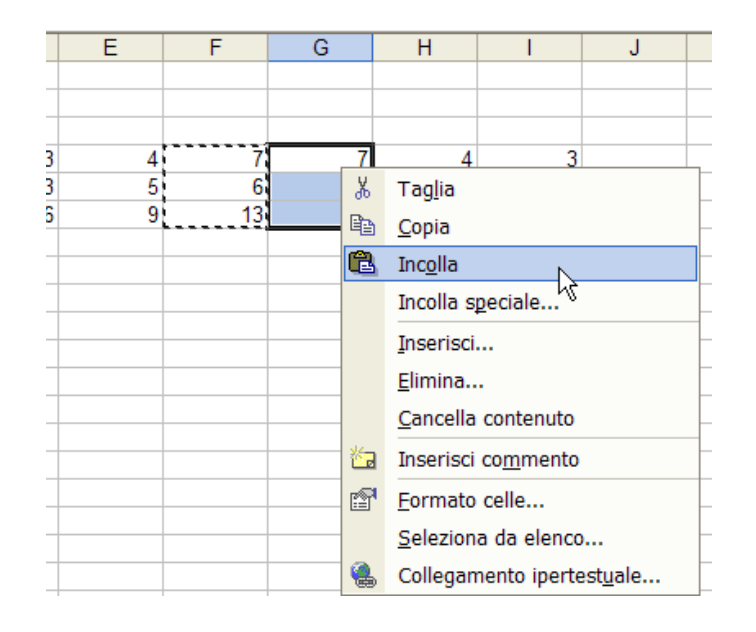

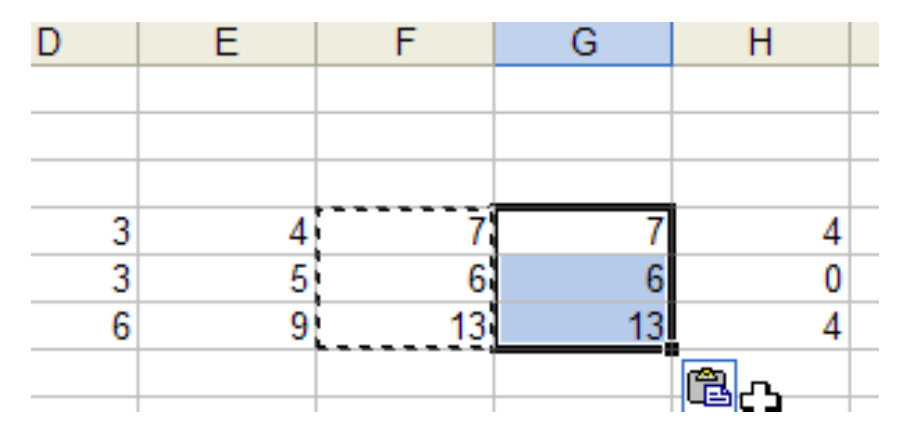

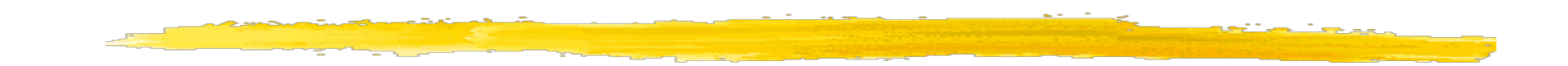

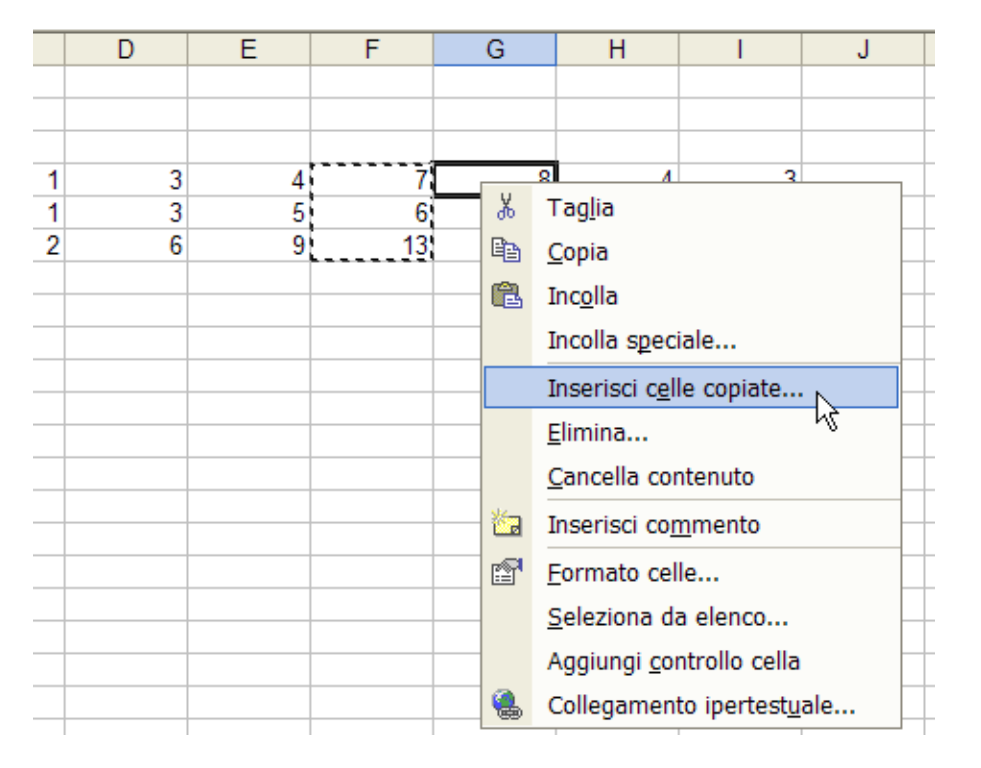

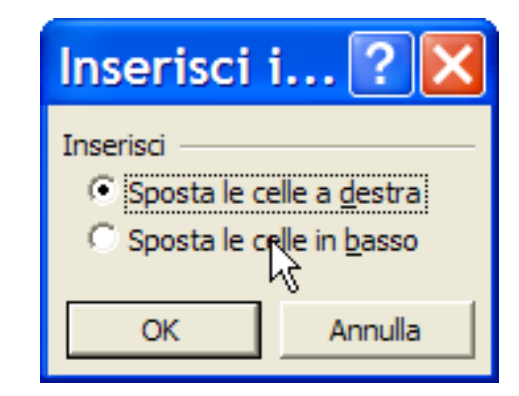

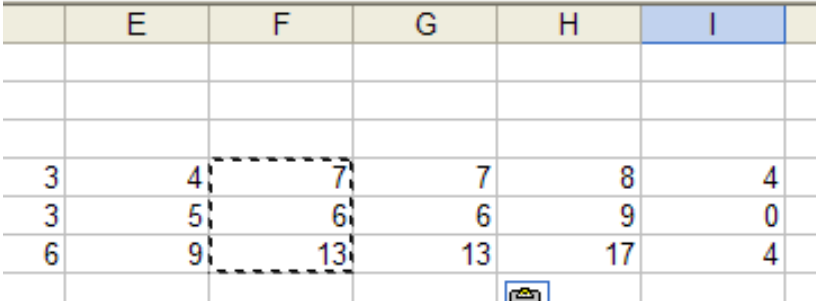

# Inserimento serie dati

Se una selezione contiene una serie di dati (es. numeri o date) Excel è in grado di riempire automaticamente le celle successive, creando una sequenza

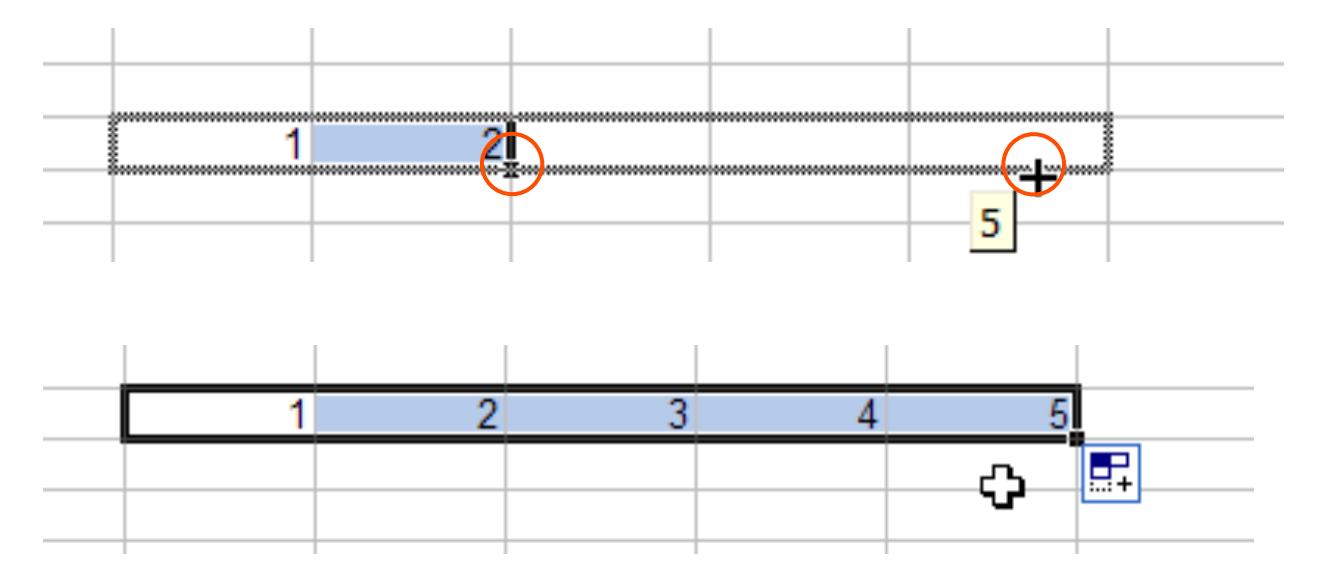

# **Importare dati Excel in Word**

Fogli di calcolo (e grafici) di Excel possono essere inseriti in documenti di Word o Powerpoint

- Il metodo più banale è la semplice copia di una selezione
  - I dati sono copiati come tabella di Word

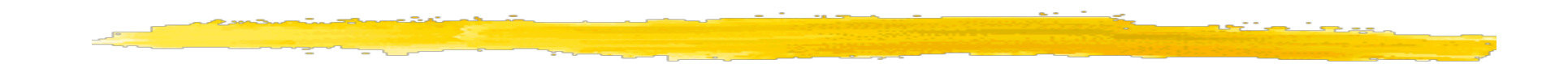

| 12       |     |          |       |     |                  |
|----------|-----|----------|-------|-----|------------------|
| 13       | 34  | 57       |       |     |                  |
| 14       | 56  | 87       |       | *   | Tag <u>l</u> ia  |
| 15       | 78  | 53       |       | ₿₽. | Copia N          |
| 16 somma | 168 | 65,66667 | media | ~   | =-r \/           |
| 17       |     |          |       | E   | Inc <u>o</u> lla |
| 18       |     |          |       |     | Incolla speciale |

#### Word

3 🝼

| F <u>o</u> rmato | <u>S</u> trumenti | <u>T</u> abella | Fi <u>n</u> estr | ra <u>?</u> /      | Acro <u>b</u> at |                      |             |
|------------------|-------------------|-----------------|------------------|--------------------|------------------|----------------------|-------------|
| s 🚿 🗠            | • C4 + 🍓          | 1               | ] 🎫 🤞            | 5 🖾 ¶              | 100%             | - 🛛                  | ) <b>#4</b> |
| •                | 10 👻 🤇            | G C <u>\$</u>   |                  |                    | ‡≣ <b>-</b>   ‡≣ |                      |             |
|                  | 2 · · · 1 · · ·   | +++1+           | 2 • 1            | · <u>}</u> · · · 4 | 4 · I · 🛛 ·      | - <mark>6</mark> - 1 | 7 •         |
|                  |                   |                 |                  |                    |                  |                      |             |
|                  |                   |                 |                  |                    |                  |                      |             |
|                  |                   |                 |                  |                    |                  |                      |             |
|                  |                   |                 |                  |                    |                  |                      |             |
|                  | Ē                 |                 |                  |                    |                  |                      |             |
|                  | +                 |                 |                  | 34                 | 57               |                      |             |
|                  |                   |                 |                  | 56                 | 87               |                      |             |
|                  |                   |                 | Ι                | 78                 | 53               |                      |             |
|                  |                   | somma           | 1                | 168 65,6           | 66667 m          | edia                 |             |
|                  |                   |                 |                  |                    |                  |                      |             |

In alternativa si importa o collega un file
 Il doppio clic sul foglio inserito fa aprire Excel

Nell' importazione i dati del file Excel vengono completamente inseriti nel documento

Le modifiche successive ai dati rimangono nel documento

Con il collegamento i dati modificati vengono salvati nel file Excel che rimane esterno al documento Word

|         |                     | Inserisci oggetto       Crea da file         Qrea nuovo oggetto       Crea da file         Nome file:                                                                             |
|---------|---------------------|----------------------------------------------------------------------------------------------------|
| - Mic   | rosoft Word         | Risultato<br>Inserisce nel documento il contenuto del file e<br>crea un collegamento con il file d'origine. Le<br>modifiche al file d'origine saranno riportate nel<br>documento. |
| Jalizza | Inserisci Formato   | OK Annulla                                                                                                    |
| à. 💖    | <u>S</u> imbolo     | Inserisci oggetto                                                                                                    |
| ▼ Tim   | <u>R</u> iferimento | Crea nuovo oggetto Crea da file                                                                                                    |
|         | I <u>m</u> magine ► | Nome file:                                                                                                    |
|         | Oggetto<br>¥        | Lengineering \CRF_2002\preventivo_acquisti_CRF_2002.xis Stoglia                                                                                                    |
|         |                     | Risultato<br>Inserisce nel documento il contenuto del file in<br>modo che lo si possa modificare in seguito,<br>utilizzando l'applicazione d'origine del file.                    |

22

OK

Annulla

#### Un altro metodo per il collegamento è usare "Incolla speciale" dentro Word

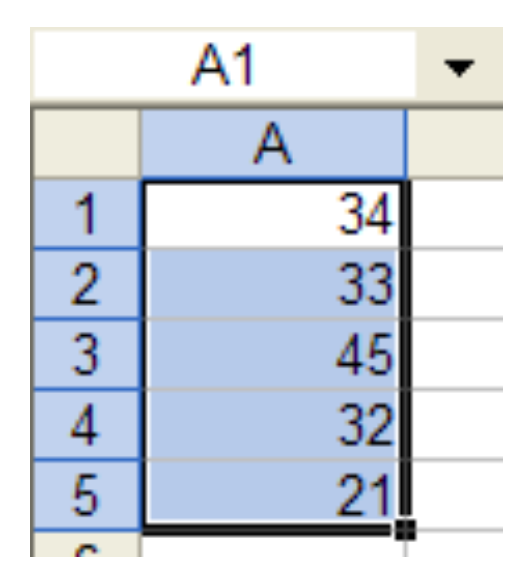

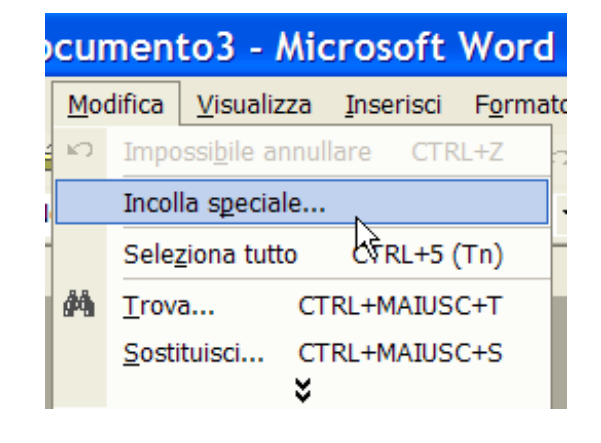

## Il doppio click sui dati Excel dentro Word fa aprire una piccola finestra di Excel

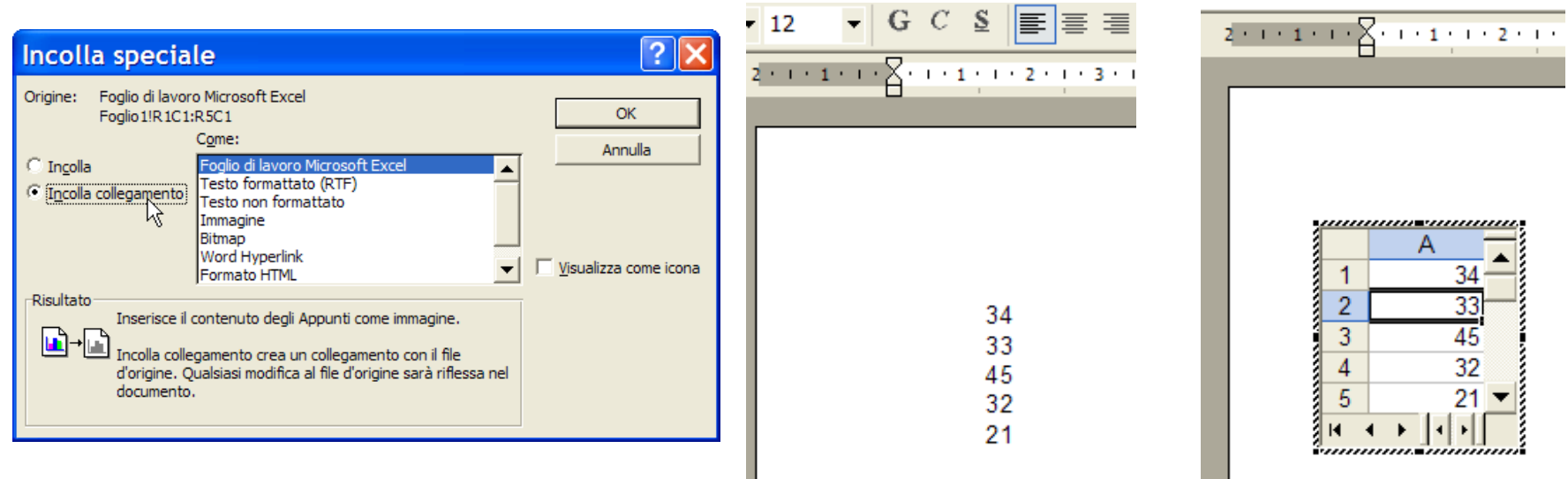

# OLE

# La condivisione di dati tra applicazioni vista prima è detta OLE

### object linking and embedding

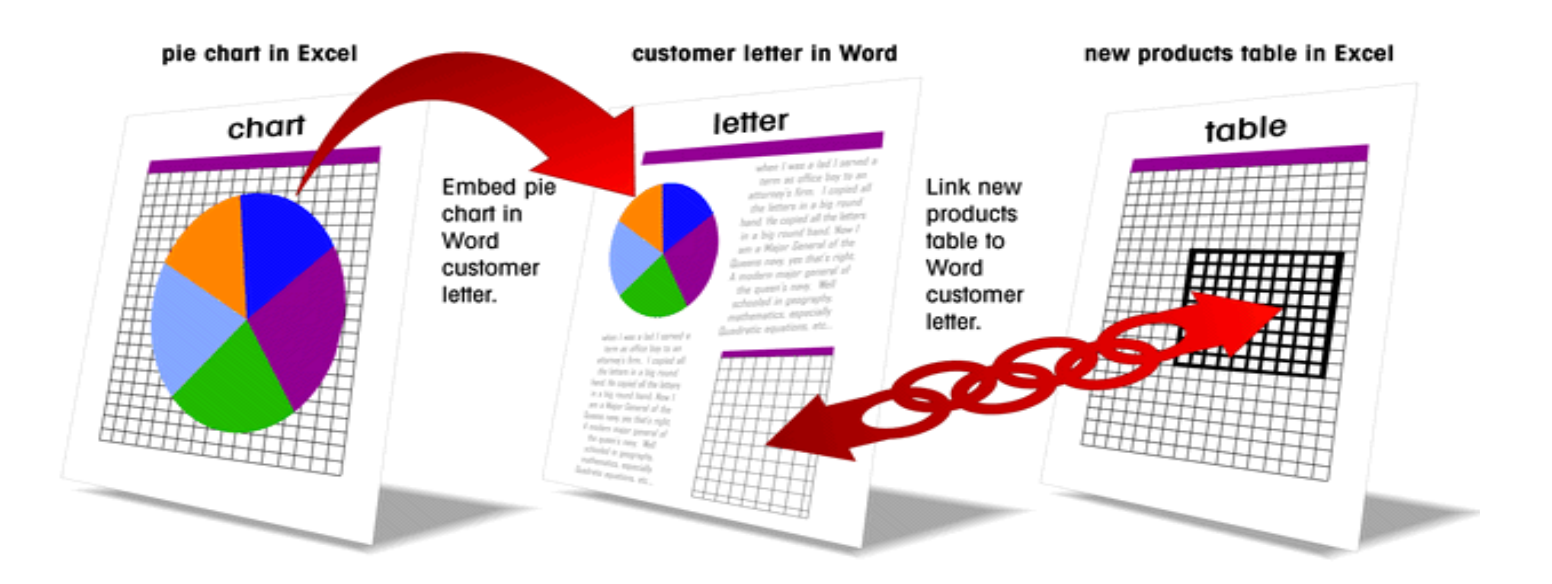

# Formule e funzioni

- In Excel le elaborazioni numeriche possono essere effettuate tramite:
- **formule** utente
  - funzioni predefinite
- Le **formule** sono espressioni in cui vengono indicate le celle, con le loro coordinate, combinate con gli opportuni operatori algebrici.
- Le **funzioni** sono "formule chiavi in mano", residenti in EXCEL; hanno un algoritmo di calcolo già definito.

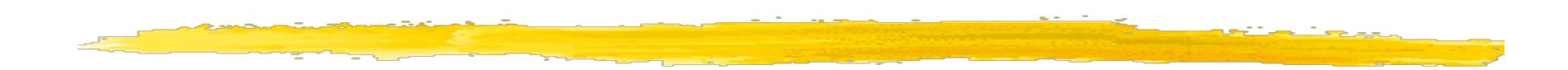

#### Tutte le formule iniziano con un =

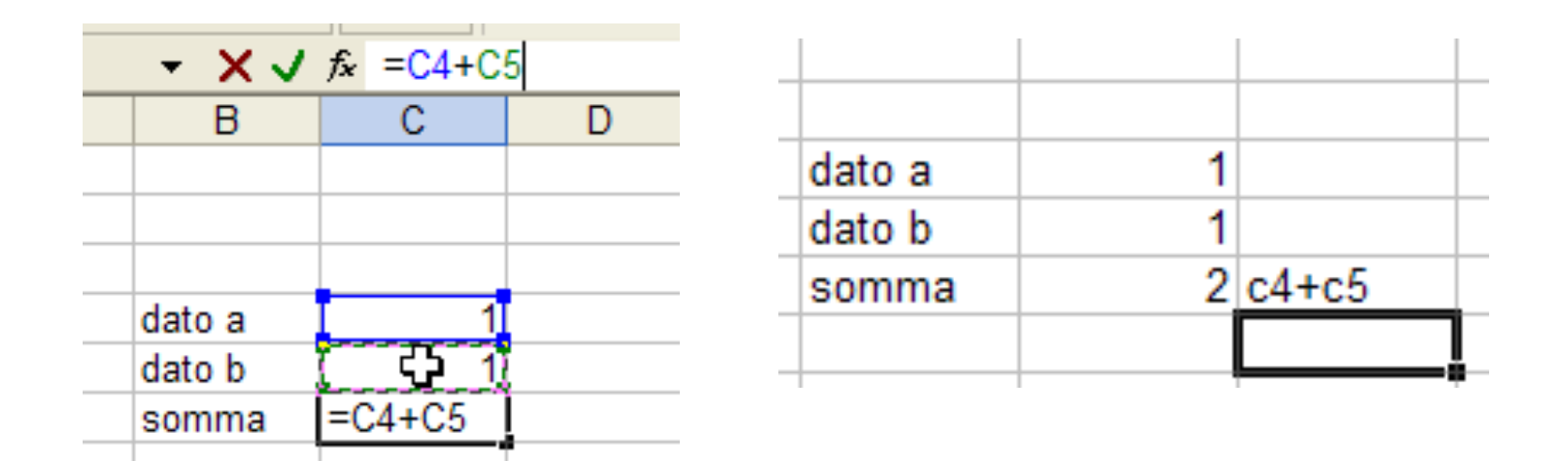

Nota: il testo viene allineato a dx, i numeri a sx

# Operatori

| +                     | addizione               |
|-----------------------|-------------------------|
| _                     | sottrazione             |
| * (asterisco)         | moltiplicazione         |
| /                     | divisione               |
| ^ (acc. circonflesso) | elevamento a<br>potenza |
| =                     | inizio di ogni formula  |
| ()                    | parentesi               |

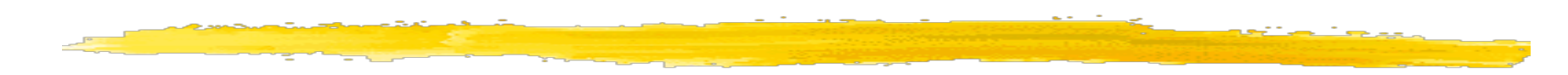

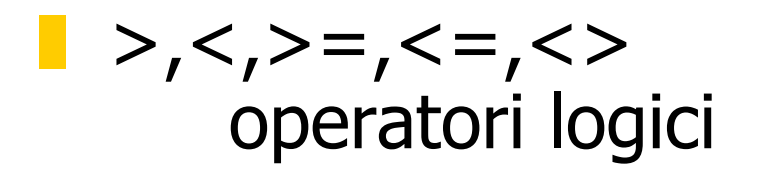

- & concatena stringhe
- ; unione

spazio intersezione

| Ari | ai |   | 10 • 0            |
|-----|----|---|-------------------|
|     | C1 | • | <i>f</i> ∗ =A1>B1 |
|     | Α  | В | С                 |
| 1   | 3  | 4 | FALSO             |
| 2   |    |   | Ī                 |

| = |      |        |                           |
|---|------|--------|---------------------------|
|   | C1   | •      | <i>f</i> ∗ =A1 & " " & B1 |
|   | Α    | В      | С                         |
| 1 | Walt | Disney | Walt Disney               |
| 2 |      |        | Ī                         |

|   | C1 | • | fx =SOMMA(A1:/ | A2;B1:B2) |
|---|----|---|----------------|-----------|
|   | Α  | В | С              | D         |
| 1 | 2  | 4 | 14             |           |
| 2 | 3  | 5 |                |           |

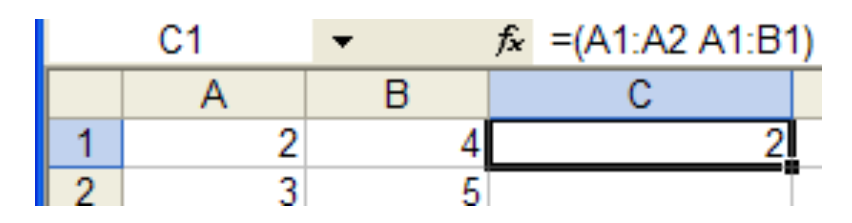

## Indirizzamento relativo delle celle

Se copiamo la formula,(=B1+B3+A4), in A2 nella cella D3, Excel modificherà in modo parallelo le coordinate delle celle coinvolte.

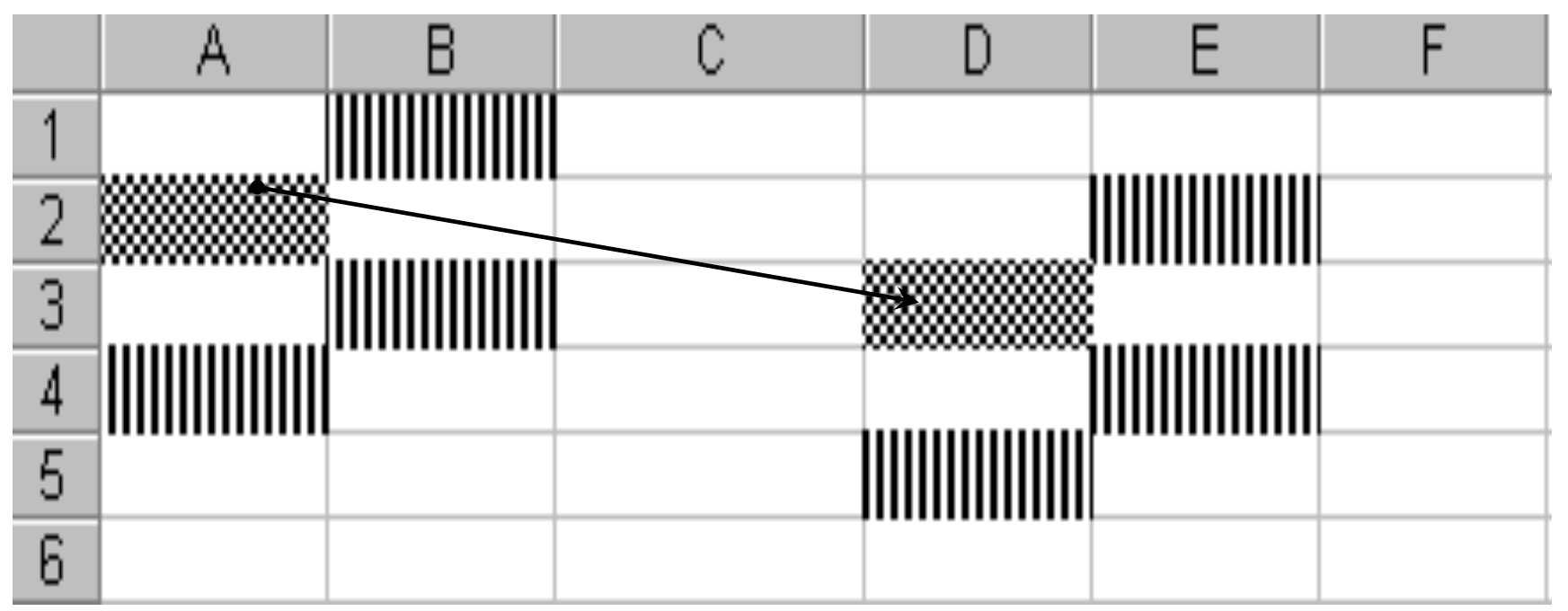

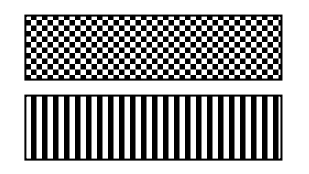

cella contenente la formula celle utilizzate nella formula B1 diventa E2, B3 diventa E4

A4 diventa D5

la formula in D3 è =E2+E4+D5 30

# Indirizzamento assoluto delle celle

#### Se la formula in A2 è =**\$B\$1+B3+\$A\$4** quando viene copiata in D3 diventa =**\$B\$1+E4+\$A\$4**

per le celle **B1** e **A4** è stato utilizzato **l'indirizzamento assoluto** le celle si dicono *bloccate* 

#### Indirizzamento misto

- **\$B1** si blocca la colonna
- **B\$1** si blocca la riga

# **Blocco riquadri**

Se mettiamo dei titoli su una riga o colonna ed poi inseriamo molti dati questi possono scomparire dalla pagina, per via dello scrolling

Per mantenere visibili le intestazioni si blocca un riquadro

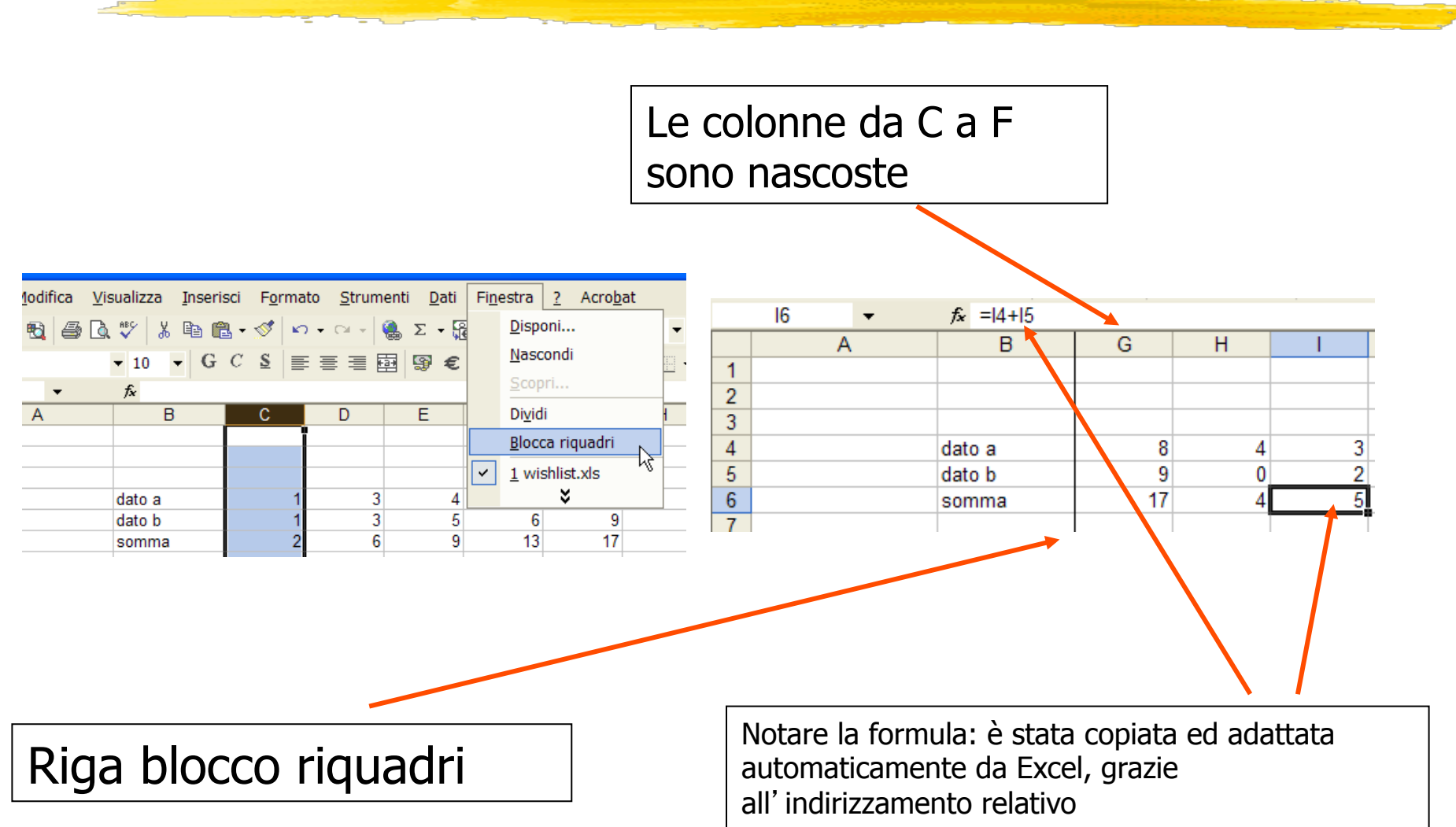

# Formato dati

#### Formattazione grafica

| Formato celle                                                                                                    | ? 🔀                                                                                                    |  |  |  |
|----------------------------------------------------------------------------------------------------|----------------------------------------------------------------------------------------------------|--|--|--|
| Numero Allineamento Car<br>Tipo di carattere:<br>Arial<br>Tr Arial Black<br>Tr Arial Black<br>Tr Arial Narrow<br>AvantGarde | attere     Bordo     Motivo     Protezione       Stile:     Dimensione:       Normale     8       Corsivo     9       Grassetto     10       Grassetto     11 |  |  |  |
| Sottolineatura:<br>Nessuna  Effetti Barrato Apice Pedice                                                                    | Colore:<br>Automatico  Car. standard<br>Anteprima<br>AaBbCcYyZz                                                                                               |  |  |  |
| Carattere True Type. Lo stesso carattere visualizzato<br>sullo schermo sarà impiegato per la stampa.                        |                                                                                                    |  |  |  |

| Formato celle 📐                                                                 | ? 🔀                  |
|---------------------------------------------------------------------------------|----------------------|
| Numero Allineamento Carattere Bordo                                             | Motivo Protezione    |
| Allineamento testo<br>Ori <u>z</u> zontale:                                     | Orientamento         |
| Standard Rientro:                                                               | T<br>e<br>s<br>Testo |
| Giustifica distribuito                                                          | •                    |
| ☐ Testo a ca <u>p</u> o<br>☐ Ri <u>d</u> uci e adatta<br>☐ <u>U</u> nione celle | 0 🔶 gr <u>a</u> di   |
| Da destra a sinistra<br>Ordine di lettura:                                      |                      |
| Contesto                                                                        |                      |
|                                                                                 | OK Annulla           |

#### Una tabella di dati può essere formattata automaticamente

| Arial |        |     | • 10 • G | C <u>S</u> |
|-------|--------|-----|----------|------------|
|       | G9 🗸   |     | fx       |            |
|       | Α      | В   | С        | D          |
| 1     |        |     |          |            |
| 2     |        |     |          |            |
| 3     |        |     |          |            |
| 4     |        | gen | feb      | mar        |
| 5     | zona 1 | 23  | 34       | 45         |
| 6     | zona 2 | 32  | 54       | 56         |
| 7     | zona 3 | 13  | 27       | 21         |
| 8     | zona 4 | 36  | 47       | 98         |
| 9     | Totale | 104 | 162      | 220        |
|       |        |     |          |            |

| ormattazione automatica                                                                                                    |                                                                                                    |                     |  |  |
|----------------------------------------------------------------------------------------------------|----------------------------------------------------------------------------------------------------|---------------------|--|--|
| gen         feb         mar         Totale           Est         7         7         5         19           Ovest         6         4         7         17           Sud         8         7         9         24           Totale         21         18         21         60 | gen         feb         mar         Totale           Est         7         7         5         19           Ovest         6         4         7         17           Sud         8         7         9         24           Totale         21         18         21         60                      | ▲ OK<br>Annulla<br> |  |  |
| Semplice           gen feb mar Totale           Est         7         7         5         19           Ovest         6         4         7         17           Sud         8         7         9         24           Totale         21         18         21         60      | Classico 1           gen         feb         mar         Totale           Est         7         7         5         19           Ovest         6         4         7         17           Sud         8         7         9         24           Totale         21         18         21         60 |                     |  |  |
| $\begin{array}{c} \hline \\ \hline \\ \hline \\ \hline \\ \hline \\ \hline \\ \hline \\ \hline \\ \hline \\ \hline $                                                                                                    | $\begin{tabular}{ c c c c c } \hline Classico 3 \\ \hline \hline gen feb mar Totale \\ \hline Est & 7 & 5 & 19 \\ \hline Ovest & 6 & 4 & 7 & 7 & 17 \\ \hline Sud & 8 & 7 & 9 & 24 \\ \hline Totale & 21 & 18 & 21 & 6 & 60 \\ \hline \hline Contabilità 2 \\ \hline \end{tabular}$                 | -                   |  |  |

| F <u>o</u> rmato |                | <u>S</u> trumenti | <u>D</u> ati     | Fi <u>n</u> estra |
|------------------|----------------|-------------------|------------------|-------------------|
| P                | <u>C</u> elle  |                   |                  | CTRL+1            |
|                  | <u>R</u> iga   |                   |                  | •                 |
|                  | Co <u>l</u> or | nna               |                  | •                 |
|                  | Fogl <u>i</u>  | 0                 |                  | •                 |
|                  | <u>F</u> orm   | attazione au      | tomatio          | :a                |
|                  | Form           | attazione coi     | n <u>d</u> izion | ale <sup>VC</sup> |
|                  | <u>S</u> tile. |                   |                  |                   |
|                  |                |                   |                  |                   |

| E | E11 🔹  |     | f <sub>x</sub> | 1   |  |
|---|--------|-----|----------------|-----|--|
|   | Α      | В   | С              | D   |  |
| 1 |        |     |                |     |  |
| 2 |        |     |                |     |  |
| 3 |        |     |                |     |  |
| 4 |        | gen | feb            | mar |  |
| 5 | zona 1 | 23  | 34             | 45  |  |
| 6 | zona 2 | 32  | 54             | 56  |  |
| 7 | zona 3 | 13  | 27             | 21  |  |
| 8 | zona 4 | 36  | 47             | 98  |  |
|   |        |     | 100            | 000 |  |
| 9 | Totale | 104 | 162            | 220 |  |

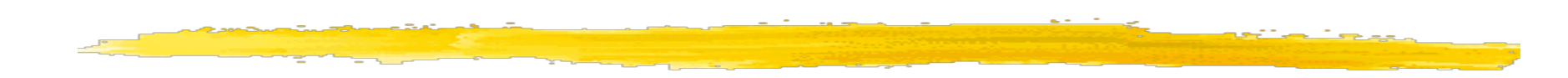

Formattazione dei dati

Es. valuta, data, percentuale, ...

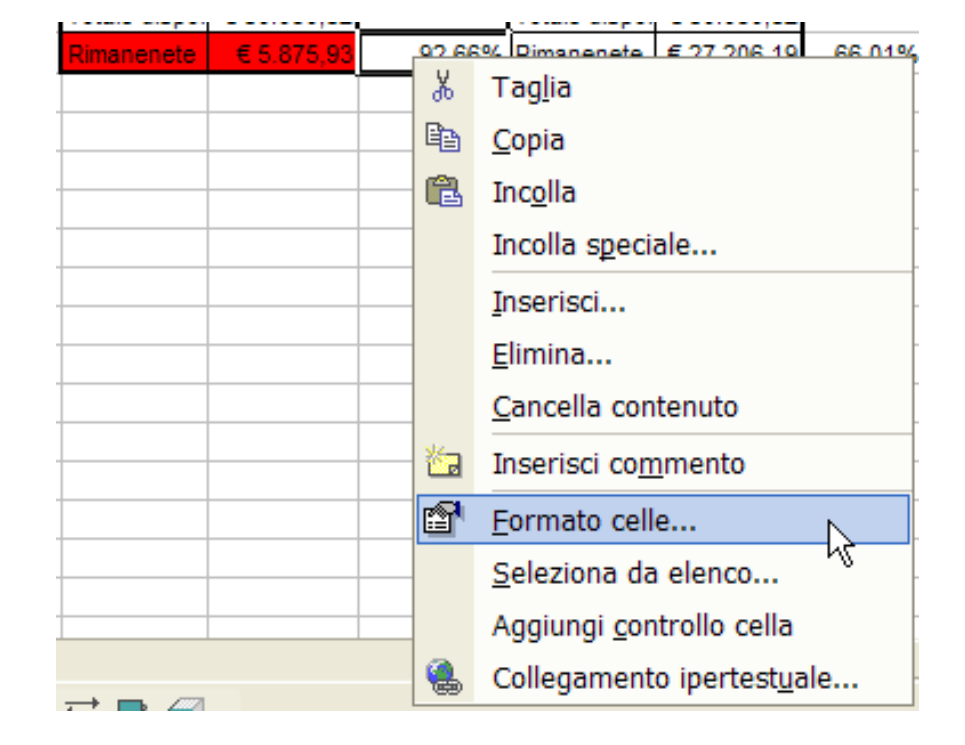

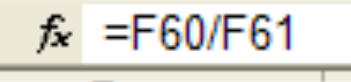

| Totale        | € 74.174,89 |        |
|---------------|-------------|--------|
| Totale dispor | € 80.050,82 | Ľ      |
| Rimanenete    | € 5.875,93  | 92,66% |
|               |             | ۳      |
| Formato celle                                                                                                    | Formato celle 🛛 💽 🔀                                                                                                    |
|----------------------------------------------------------------------------------------------------|----------------------------------------------------------------------------------------------------|
| Numero       Allineamento       Carattere       Bordo       Motivo       Protezione         Categoria:            | Numero       Allineamento       Carattere       Bordo       Motivo       Protezione         Categoria:       Esempio       22.14.18         Generale       Numero       22.14.18         Numero       Valuta       Tipo:         Contabilità       Data       13.30.55         Data       1.30.55       13.30.55         Percentuales       Frazione       1.30.55 PM         Scientifico       mm.ss,0       37.30.55       Impostazioni internazionali (percorso):         Personalizzato       Italiano (Italia)       Italiano (Italia) |
| I formati percentuale moltiplicano il valore della cella per 100 e visualizzano<br>il risultato con il simbolo %. | I formati ora visualizzano i numeri seriali di data e ora come valori ora.<br>Tranne che per gli elementi che hanno un asterisco (*), i formati applicati<br>non invertono l'ordine della data con il sistema operativo.                                                                                                    |
| OK Annulla                                                                                                    | OK Annulla                                                                                                    |

| Formato celle 🛛 💽 🔀                                                                                                    |
|----------------------------------------------------------------------------------------------------|
| Numero       Allineamento       Carattere       Bordo       Motivo       Protezione         Categoria:       Esempio       € 0,93       Esempio       € 0,93         Numero       Posizioni decimali:       2       2       Simbolo:         Ora       Percentuale       Simbolo:       Image: Contabilită       Image: Contabilită       Image: Contabili |
| OK Annulla                                                                                                    |

## Funzioni

Le **funzioni** sono procedure, già memorizzate, che svolgono calcoli anche complessi.

- Per utilizzare una funzione è sufficiente richiamarla con il suo nome e indicare i valori o i riferimenti di cella su cui deve operare.
- I dati sui quali una funzione agisce si dicono *argomenti*.
  - Per inserire in una cella una funzione:
    - digitare direttamente il nome e gli argomenti
    - usare *l' Autocomposizione funzioni*

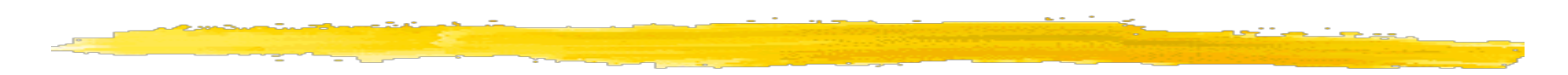

Sintassi: = **parolachiave**(argomenti)

Un argomento può essere

- un numero
- una stringa di testo, scritta tra apici e virgolette
- una cella
- l una zona
- una formula

Più argomenti sono separarti da ;

Non devono essere utilizzati spazi nella digitazione di funzioni

Le funzioni contemplate nel foglio di lavoro Excel sono numerose e per praticità di ricerca sono suddivise per categorie:

- Database
- Data e ora
- Finanziarie
- Informative
- Logiche
- Ricerca e riferimento
- Matematiche e trigonometriche
- Statistiche
- Testo

### La funzione somma è molto comune

Excel la calcola al volo sulle selezioni di celle

Si possono scegliere anche altre formule

Il valore di questi calcoli NON è memorizzato in nessuna cella

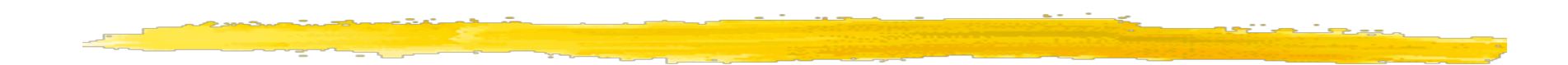

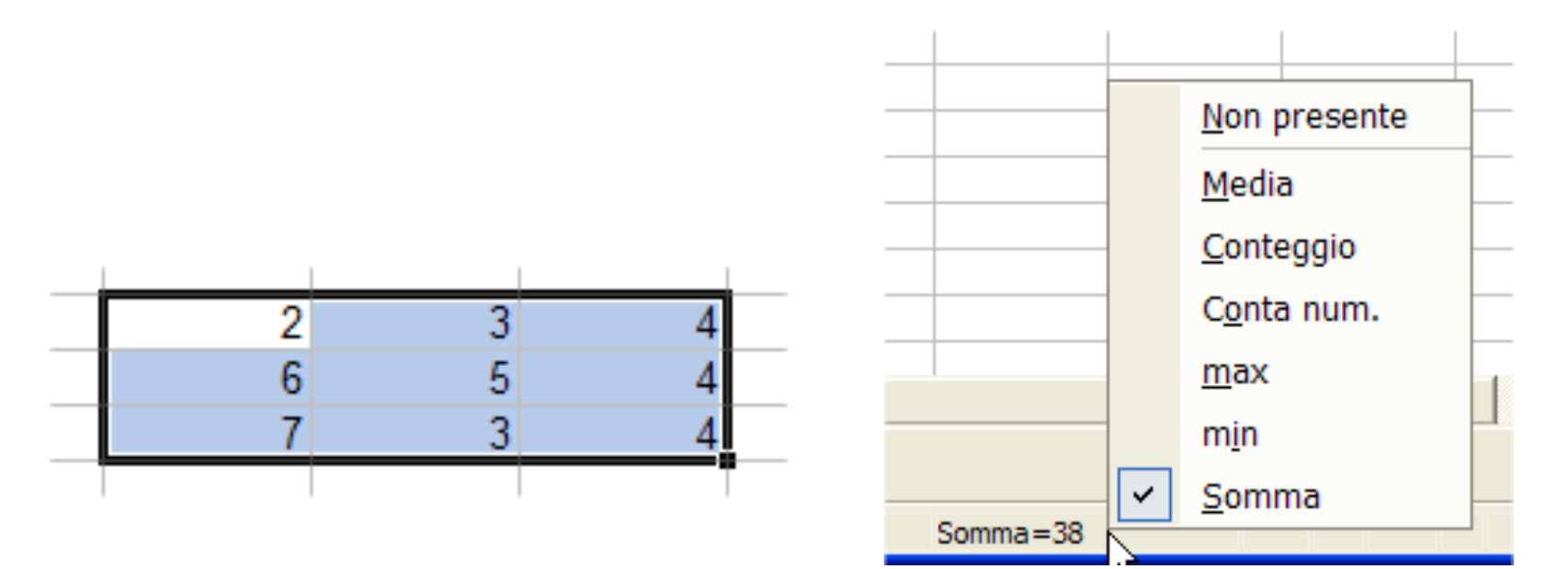

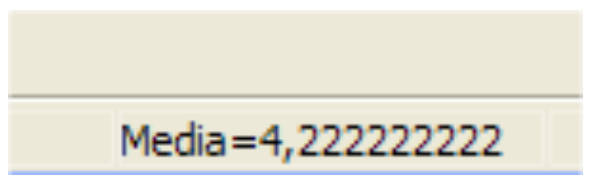

# Inserendo la funzione somma Excel cerca di indovinare a quali celle deve essere applicata

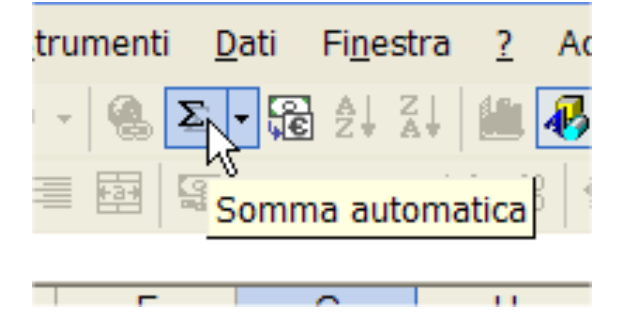

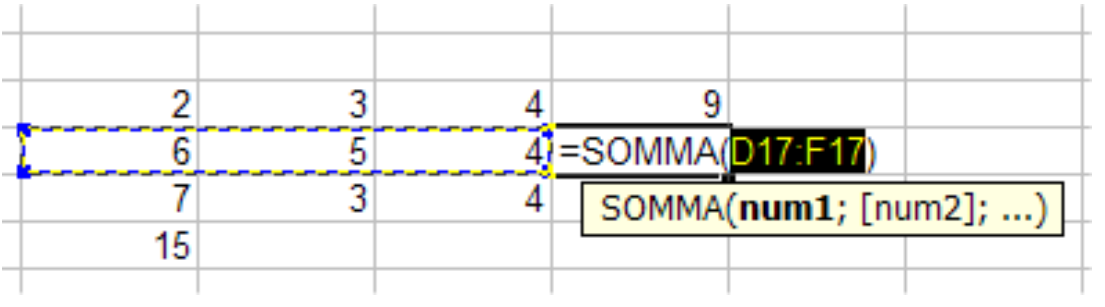

| viene visualizzata una serie di finestre<br>di dialogo che permettono di<br>scegliere la funzione e i suoi<br>argomenti<br>viene visualizzata una serie di finestre<br>di dialogo che permettono di<br>scegliere la funzione e i suoi<br>argomenti<br>viene visualizzata una serie di finestre<br>di dialogo che permettono di<br>scegliere la funzione e i suoi<br>argomenti<br>viene visualizzata una serie di finestre<br>di dialogo che permettono di<br>scegliere la funzione e i suoi<br>argomenti<br>viene visualizzata una serie di finestre<br>di dialogo che permettono di<br>scegliere la funzione e i suoi<br>argomenti<br>viene visualizzata una serie di finestre<br>di dialogo che permettono di<br>scegliere la funzione e i suoi<br>argomenti<br>viene visualizzata una serie di finestre<br>di dialogo che permettono di<br>scegliere la funzione e i suoi<br>argomenti<br>viene visualizzata una serie di finestre<br>di dialogo che permettono di<br>scegliere la funzione e i suoi<br>argomenti<br>viene visualizzata una serie di finestre<br>di dialogo che permettono di<br>scegliere la funzione e i suoi<br>argomenti<br>viene visualizzata una serie di finestre<br>di dialogo che permettono di<br>scegliere la funzione e i suoi<br>argomenti<br>viene visualizzata una serie di finestre<br>argomenti<br>viene visualizzata una serie di scegliere la funzione e i suoi<br>argomenti<br>viene visualizzata una serie di scegliere la funzione e e secondo<br>viene visualizzata una serie di finestre<br>argomenti<br>viene visualizzata una serie di scegliere la funzione e criterio assegnato.<br>di di dialogo che permettono di<br>scegliere la funzione e e segnato di finestre<br>di di dialogo che permettono di<br>scegliere la funzione e e segnato di contenti di scegliere e secondo una condizione o criterio assegnato.<br>di di dialogo che permettono di<br>scegliere la funzione e segnato di finestre<br>di di dialogo che permettono di<br>scegliere la funzione e secondo una condizione o criterio assegnato.<br>di di di dialogo che permettono di<br>scegliere la funzione e segnato di finestre<br>di di di dialogo che permettono di<br>scegliere la funzione e segnato di contento di scegliere di scegliere di scegliere di |                                                                                                    |  |
|----------------------------------------------------------------------------------------------------|----------------------------------------------------------------------------------------------------|--|
| Aria I O C Z S E E E O C C Aria S C C A C C Annula S C C A C A C C A C C A C C C C C C C C                                                                                                    | quando si preme il<br>tasto Incolla funzioneviene visualizzata una serie di finestre<br>di dialogo che permettono di<br>scegliere la funzione e i suoi |  |
| Nicrosoft Excel - esempi bio         Image: Second Second                                                                                                    | argomenti                                                                                                    |  |
| Image: Section of the section of the sec                                                                                                    | Microsoft Excel - esempi bio                                                                                                    |  |
| Image: Derived grounded grounded g                                                                                                    | Si Eile Medifica Vicualizza Incerisci Formato Strumenti Dati Finestra 2                                                                                |  |
| Arial 10 G I S E S X X                                                                                                    |                                                                                                    |  |
| A1   A1   A   Categoria:   Vertication   Segoria:   Contra, val CORI   Contra, val CORI   Contra, val Cori   Contra, val Cori <td>  □ 🛩 🖬 🚭 💩 🖤   Å 🖻 🛍 🝼   ∽ - ∽ - 🍓 🤻 Σ 🖍 ĝ↓ Å↓ 🛍 🖉 🛷 100% - 💯  </td> <td></td>                                                                                                    | □ 🛩 🖬 🚭 💩 🖤   Å 🖻 🛍 🝼   ∽ - ∽ - 🍓 🤻 Σ 🖍 ĝ↓ Å↓ 🛍 🖉 🛷 100% - 💯                                                                                           |  |
| A1 X =     A B     I     2     3     4     5   5   6   7   8   9   10   11   12   5   10   11   12   5   10   11   12   5   13   14   15   16     17     0K     44                                                                                                    | Arial ▼ 10 ▼ G Z S ≡ ≡ ≡ 團 ፼ % ・ ¼ ₩ ∉ ∉ □ • ◊ • A •                                                                                                   |  |
| A B C   1 =   2 Categoria:   3 Categoria:   4 Contra.valoRi   5 Contra.valoRi   6 Contra.valoRi   7 Categoria:   Nome funzione: Contra.valoRi   Contra.valoRi Contra.valoRi   Contra.valoRi Contra.valoRi   Contra.valoRi Contra.valoRi   6 Contra.valoRi   7 Contra.valoRi   8 Contra.valoRi   9 Contra.valoRi   10 Contra.valoRi   11 Contra.valoRi   12 Contra.valoRi   13 Contra.valoRi   14 Contra.valoRi   15 Contra.valoRi   16 Contra.valoRi                                                                                                    |                                                                                                    |  |
| 1 -   2 -   3 -   4 -   5 -   6 -   7 -   8 -   9 -   10 -   11 -   12 -   13 -   16 -   17 -   0 -   14 -   17 -                                                                                                    |                                                                                                    |  |
| 2 Categoria:   3 Usate plù di recente   1 Tutte   5 Tutte   6 Pinanziarie   5 Data e ora   6 Matematiche e trig.   7 Statistiche   8 Conta VALORI   9 Itervalose e riferimento   0atabase CASUALE   5 Database   7 Testo   10 Informative   11 Somma le celle specificate secondo una condizione o criterio assegnato.   14 Image: Statistic mathematicity is the secondo una condizione o criterio assegnato.                                                                                                    |                                                                                                    |  |
| 3 Usate più di recente   4 Tutte   5 Tutte   6 Data e ora   ARROTONDA.DIFETTO   ARESSO   7   8   9   10   11   12   13   14   15   16     0K   17     4     9     17     17     18     10     11     12     13     14     15     16     17     18     17     18     19     10     11     12     13     14     15     16     17     18     19     11     12     13     14     15     16     17     18     19     10     11     12     13     14     15     16     17     18                                                                                                    | 2 <u>C</u> ategoria: <u>N</u> ome funzione:                                                                                                    |  |
| 4   4   5   5   6   6   7   7   8   9   10   11   12   13   13   16   17     0K     4     6     7   8   9   10   11   12   13   16     0K     4     7     8   9   11     12     13     16     0K     4     7     8     9   11     12     13     16     17     17     18     17     18     17     17     18     17     18     19     10     11   12   13   16   17     18     17     18     19     10     11     12     13                                                                                                    | 3 Usate più di recente                                                                                                    |  |
| 5 Finanziarie   5 ARROTODA.DIFETTO   6 ARROTODA.DIFETTO   7 ARCOTODA.DIFETTO   7 ARCOTODA.DIFETTO   8 Statistiche   9 ARCOTODA.DIFETTO   8 Statistiche   9 Statistiche   10 Statistiche   10 Statistiche   11 Somma le celle specificate secondo una condizione o criterio assegnato.   14 Somma le celle specificate secondo una condizione o criterio assegnato.                                                                                                    | 4 Tutte CONTA.SE                                                                                                    |  |
| Back e Gra   Back e Gra   Constraints   Attendation   Attendation <td>5 Finanziarie SOMMA.SE</td> <td></td>                                                                                                    | 5 Finanziarie SOMMA.SE                                                                                                    |  |
| 7 Statistiche   8 Database   9 Database   10 Logiche   11 Logiche   12 SOMMA.SE(intervallo;criterio;int_somma)   13 Somma le celle specificate secondo una condizione o criterio assegnato.   14   15   16   17                                                                                                    | 6     Matematiche e trig.     ARROTONDA.DIFETTO                                                                                                    |  |
| Ricerca e riferimento   B   9   10   10   11   12   13   14   15   16   17     Nicerca e riferimento   Database   Testo   Logiche   Informative     Somma le celle specificate secondo una condizione o criterio assegnato.     OK     44                                                                                                    | 7 Statistiche PI.GRECO                                                                                                    |  |
| 9 Image: Database Testo   10 Image: Database Testo   10 Image: Dot to base Testo   11 Image: Dot to base Testo   12 Image: Dot to base Testo   13 Image: Dot to base Testo   14 Image: Dot to base Testo   15 Image: Dot to base Testo   16 Image: Dot to base Testo   17 Image: Dot to base Testo                                                                                                    | Ricerca e riferimento CASUALE                                                                                                    |  |
| 10 Logiche   11 Informative   12 SOMMA.SE(intervallo;criterio;int_somma)   13 Somma le celle specificate secondo una condizione o criterio assegnato.   14 Informative   15 Informative   16 Informative                                                                                                    | 9 Database SEN                                                                                                    |  |
| 10 Informative   11 SOMMA.SE(intervallo;criterio;int_somma)   12 Somma le celle specificate secondo una condizione o criterio assegnato.   14 Somma le celle specificate secondo una condizione o criterio assegnato.   15 OK   16 OK                                                                                                    |                                                                                                    |  |
| 12       SOMMA.SE(intervallo;criterio;int_somma)         13       Somma le celle specificate secondo una condizione o criterio assegnato.         14       Somma le celle specificate secondo una condizione o criterio assegnato.         15       OK         16       OK         17       44                                                                                                    |                                                                                                    |  |
| 12     Somma le celle specificate secondo una condizione o criterio assegnato.       14     Image: Construction of the secondo una condizione o criterio assegnato.       15     Image: Construction of the secondo una condizione o criterio assegnato.       16     Image: Construction of the secondo una condizione o criterio assegnato.       17     Image: Construction of the secondo una condizione o criterio assegnato.                                                                                                    | 12 SOMMA.SE(intervallo;criterio;int_somma)                                                                                                    |  |
| 13     13     14     14     15     16     0K     Annulla     44       17     17     44                                                                                                    | 12 Somma le celle specificate secondo una condizione o criterio assegnato.                                                                             |  |
| 14     0       15     0       16     0K       17     0K                                                                                                    | 14                                                                                                    |  |
| 16 OK Annulla 44                                                                                                    | 15                                                                                                    |  |
| 17 44                                                                                                    | 16 OK Annulla                                                                                                    |  |
|                                                                                                    |                                                                                                    |  |

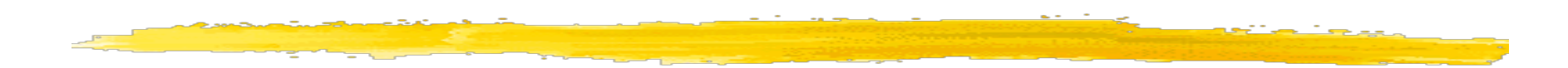

#### Seconda finestra dialogo Autocomposizione funzioni

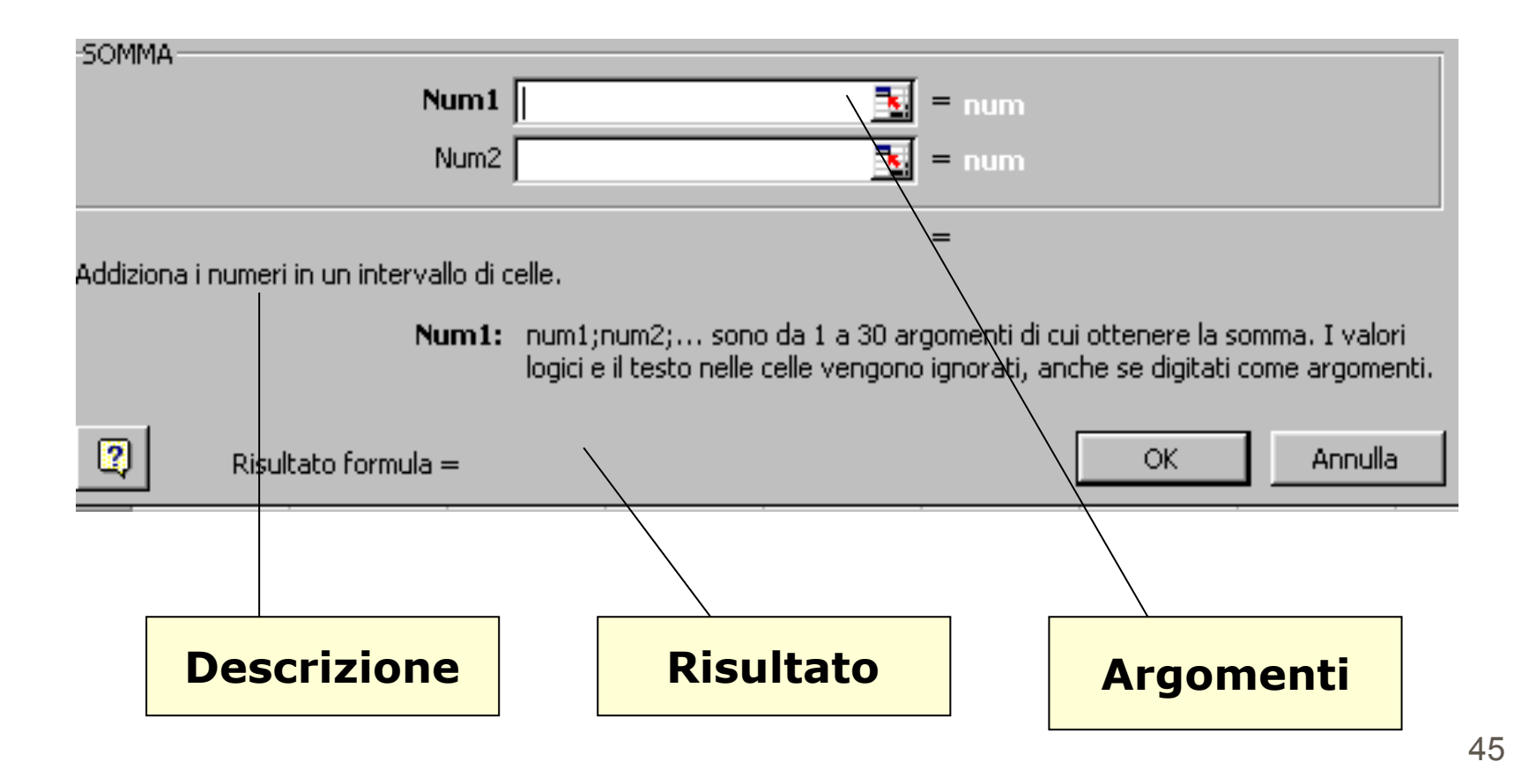

#### Nell' ultima versione di Excel sono leggermente cambiati il metodi di inserimento

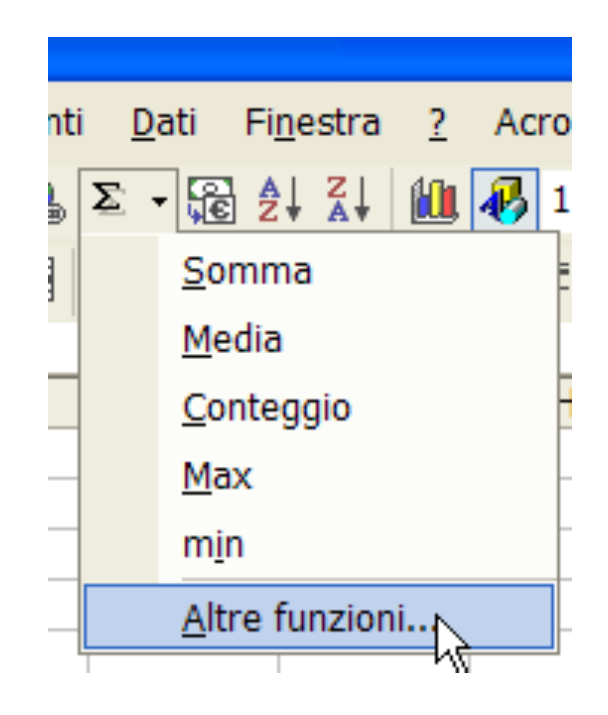

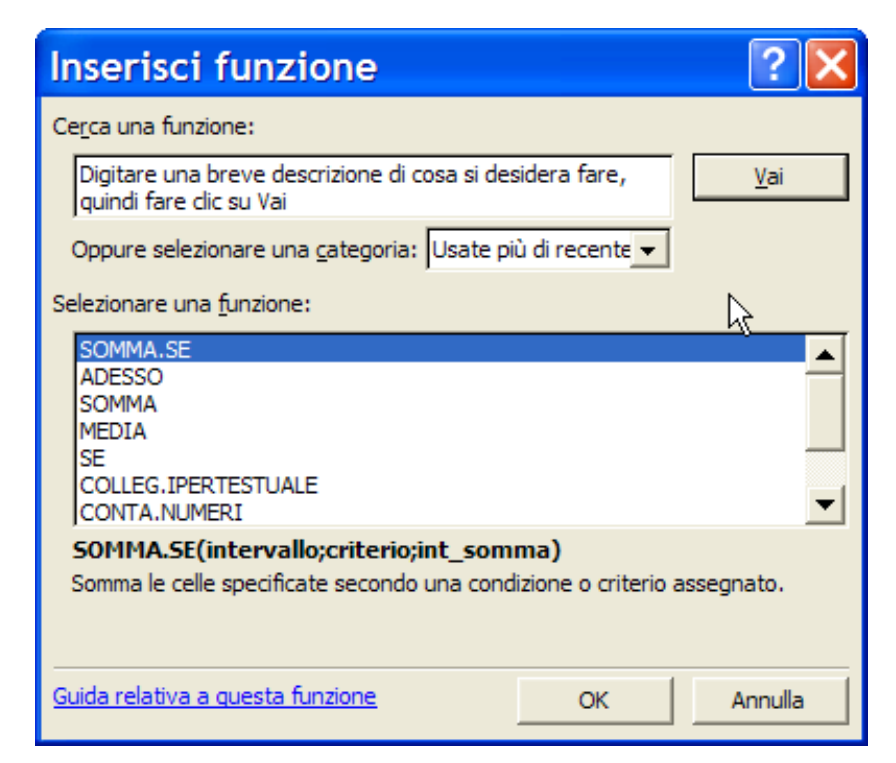

# La funzione SE

La funzione **SE** fa parte delle funzioni *logiche*, poiché permettono di far compiere ad Excel delle analisi ed in base al risultato effettuare una certa azione, scelta tra più alternative possibili.

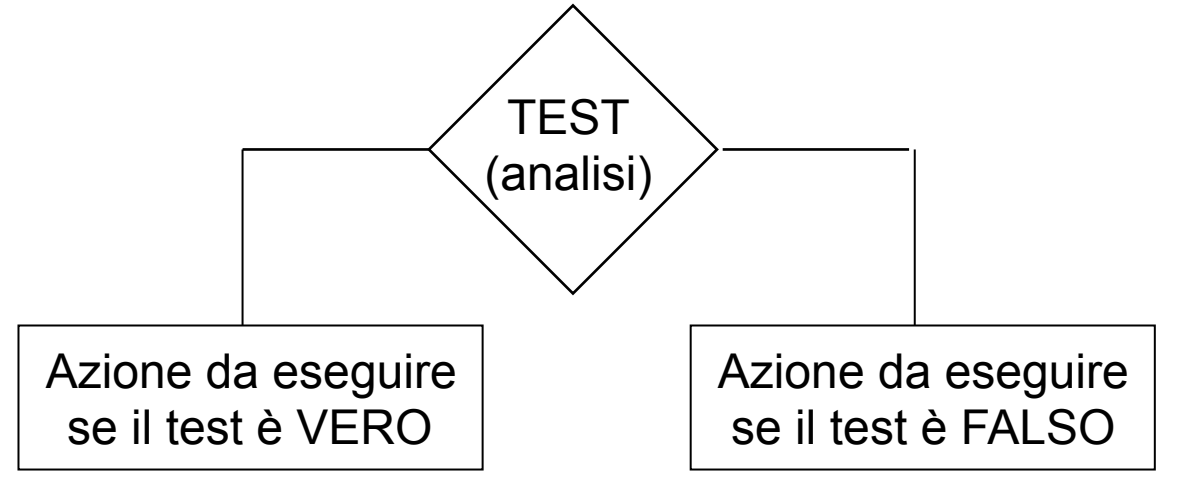

#### SE(test;se\_vero;se\_falso)

L'azione può essere una formula da calcolare o una stringa da scrivere

$$SE(A1>=0;A1*10;-A1)$$
  
 $SE(A1>=0;"positivo";"negativo")$ 
<sup>47</sup>

L'argomento di una funzione SE() può essere un'altra funzione SE().

#### SE(Test1;val1;SE(Test2;val2;val3))

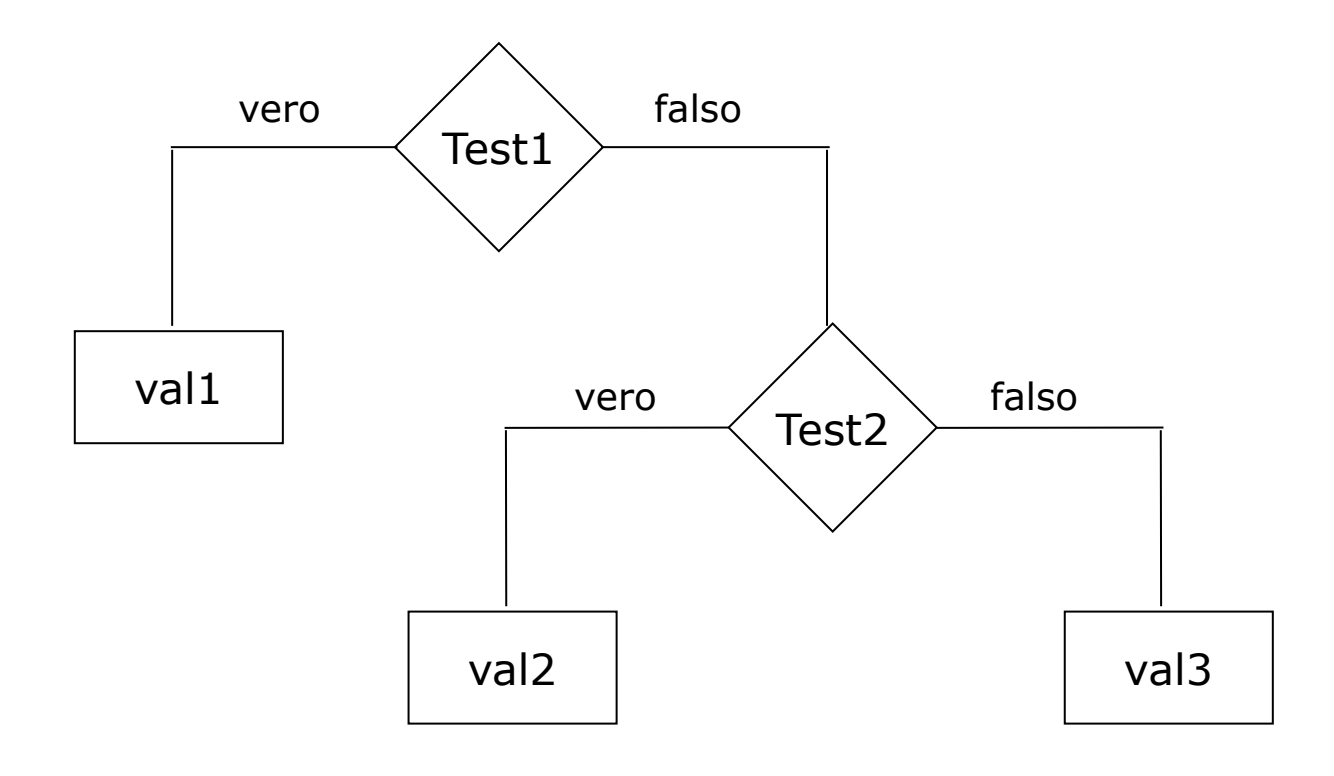

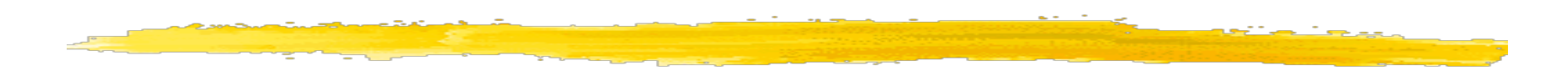

#### SE(Test1;SE(Test2;val2;val3);val1)

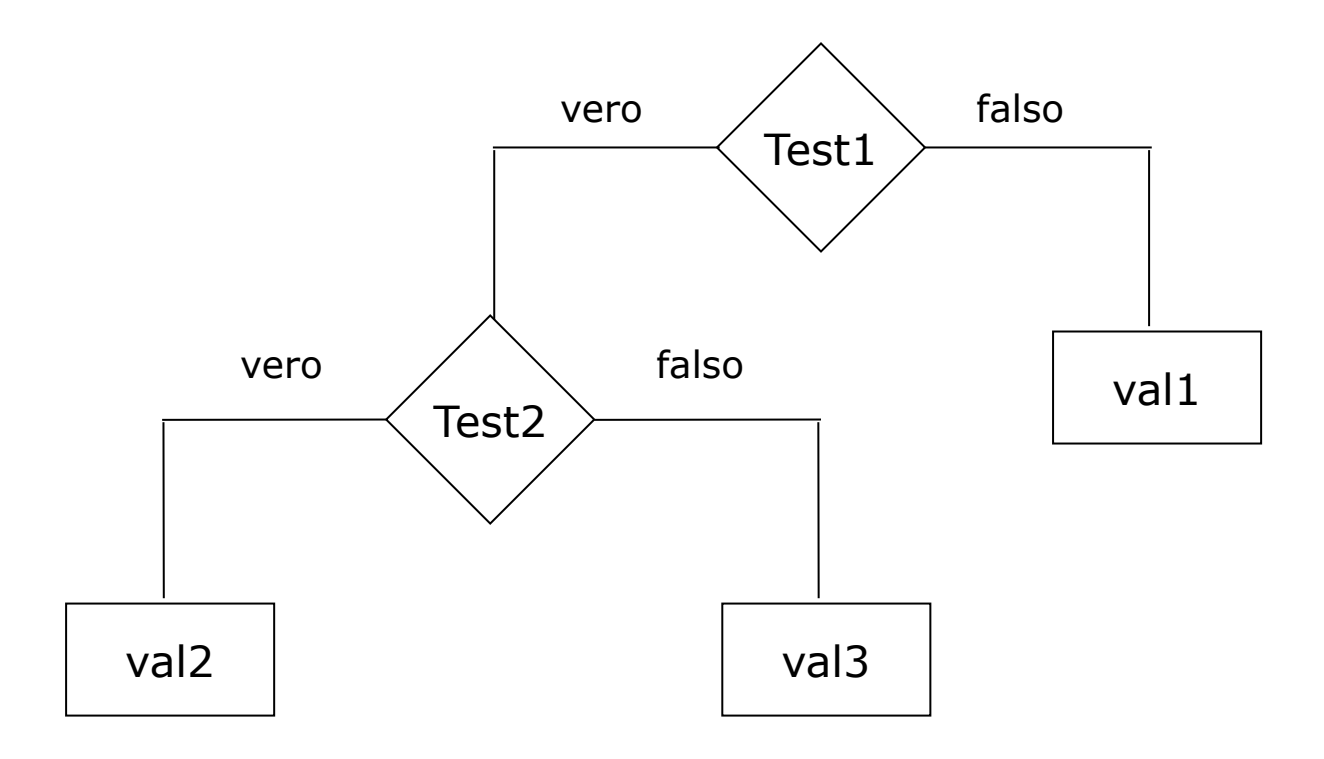

## **Esempio**

Supponiamo che la provvigione agli agenti di commercio dipenda dal volume di affari da essi realizzato: pari al 10% per fatturati fino a 50K€, pari al 12% per fatturati superiori.

| ×   | 🗙 Microsoft Excel - esempi_bio                                         |          |               |             |                                                     |             |            |  |  |  |
|-----|------------------------------------------------------------------------|----------|---------------|-------------|-----------------------------------------------------|-------------|------------|--|--|--|
|     | 🕙 Eile Modifica Visualizza Inserisci Formato Strumenti Dati Finestra ? |          |               |             |                                                     |             |            |  |  |  |
| ]][ | ) 😅 🖬 🎒 🖪 🖤 🐰                                                          | , 🖻 🛍 s  | 🖉 🗠 🕶 🗠       | - 🝓 🍣       | $\Sigma f_{\mathbf{x}} \stackrel{\mathbf{A}}{\geq}$ | ↓ X↓ 🛍      | 2 🐼 10     |  |  |  |
| Ari | al 🔹 10 💌                                                              | G I      |               | I 📴 🔊       | <b>% .</b> ,00                                      | <b>↓</b> 00 | ŧ≡   🖽 + 🗸 |  |  |  |
|     | E19 💌 =                                                                | =SE(D19> | •\$B\$19;D19* | \$B\$21;D19 | *\$B\$20)                                           |             |            |  |  |  |
|     | A                                                                      | В        | С             | D           | E                                                   | F           | G          |  |  |  |
| 17  |                                                                        |          |               |             |                                                     |             |            |  |  |  |
| 18  | Calcolo prowigioni                                                     |          | Agente        | Fatturato   | Prowigione                                          | 2           |            |  |  |  |
| 19  | valore discriminante                                                   | 50       | rossi         | 38          | 3,8                                                 |             |            |  |  |  |
| 20  | percentuale fino a 50                                                  | 10%      | bianchi       | 55          | 6,6                                                 | >           | SE         |  |  |  |
| 21  | percentuale oltre 50                                                   | 12%      | verdi         | 49          | 4,9                                                 |             |            |  |  |  |
| 22  |                                                                        |          | neri          | 70          | 8,4                                                 | J           |            |  |  |  |
| 23  |                                                                        |          |               |             |                                                     |             |            |  |  |  |
| 24  |                                                                        |          |               |             |                                                     |             | 50         |  |  |  |

# Funzioni "condizionali"

#### SOMMA.SE(intervallo;criteri;int\_somma)

**Intervallo** è l'intervallo di celle che si desidera calcolare.

sono i criteri in forma di numeri, espressioni o testo che Criteri determinano le celle che verranno sommate.

Ad esempio, criteri può essere espresso come 32, "32", ">32", "mele".

**Int\_somma** sono le celle da sommare. Le celle in **int\_somma** vengono sommate solo se le celle corrispondenti in intervallo soddisfano i criteri.

Se int\_somma è omesso, verranno sommate le celle in intervallo.

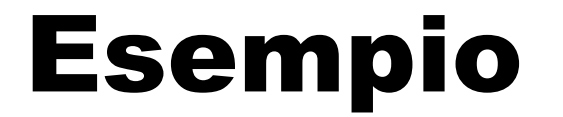

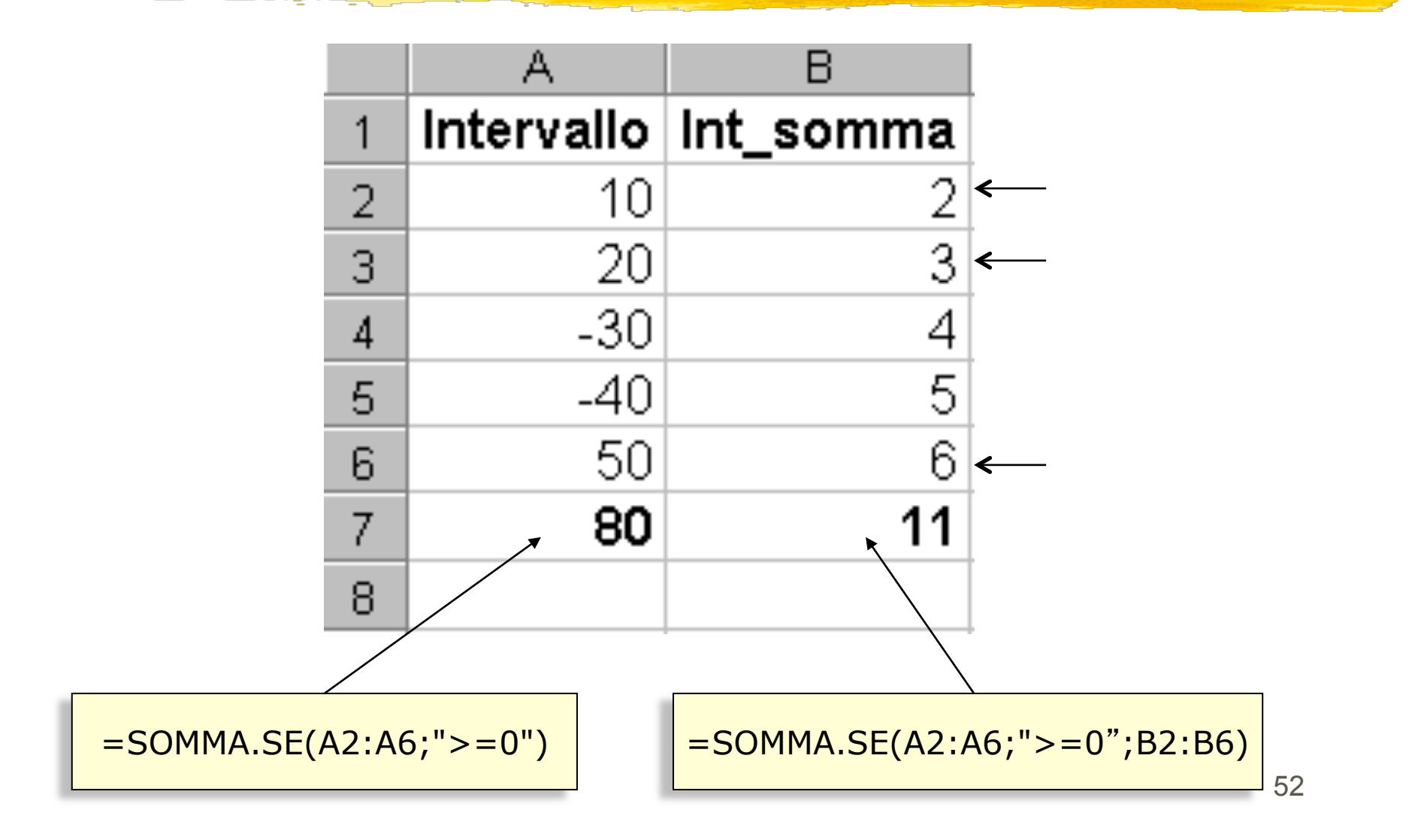

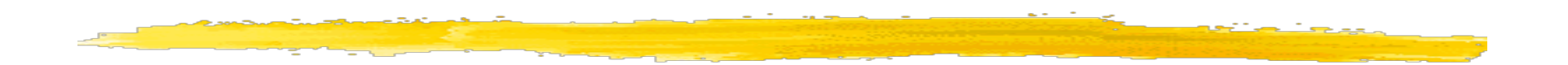

|   | B5 🗸 👻     | fx =      | SOMMA.S | SE(A1:A4;" | mele"(B1:B4 | 4) |
|---|------------|-----------|---------|------------|-------------|----|
|   | A          | В         | С       | D          | E           |    |
| 1 | mele       | 6         |         |            |             |    |
| 2 | pere       | 4         |         |            |             |    |
| 3 | mele       | 8         | ←       |            |             |    |
| 4 | arance     | 2         |         |            |             |    |
| 5 | somma mele | <b>14</b> |         |            |             |    |
|   |            |           |         |            |             |    |

# Funzioni "condizionali"

**CONTA.SE(intervallo; criteri)** 

**Intervallo** è l'intervallo di celle a partire dal quale si desidera contare le celle.

**Criteri** sono i criteri in forma di numeri, espressioni o testo che determinano quali celle verranno contate.

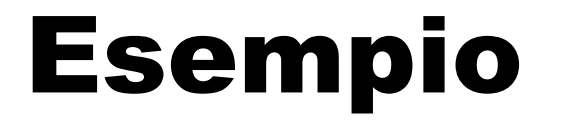

|          |      | A            | В  |      | С          |           |
|----------|------|--------------|----|------|------------|-----------|
|          | 1    | arance       |    | 37   |            | _         |
|          | 2    | mele         |    | 55   |            | _         |
|          | 3    | arance       |    | 80   |            | _         |
|          | 4    | pere         |    | 6    |            | _         |
|          | 5    | mele         |    | 44   |            | _         |
|          | 6    | pesche       |    | 30   |            | _         |
|          | 7    | mele         |    | -77  |            |           |
|          | 8    | , 3          |    | 3    | R          | -         |
|          | 9    |              |    |      |            |           |
|          |      |              |    |      |            |           |
| =CONTA.S | SE(A | A1:A6;"=mele | ") | =CON | TA.SE(B1:E | 36;">50") |

# Alcune funzioni matematiche e trigonometriche

| SEN(angolo)          | seno di un angolo espresso in radianti                                               |
|----------------------|--------------------------------------------------------------------------------------|
| COS(angolo)          | coseno di un angolo espresso in radianti                                             |
| PI.GRECO()           | valore di π                                                                          |
| LN(numero)           | logaritmo di un numero in base naturale                                              |
| LOG10(numero)        | logaritmo di un numero in base 10                                                    |
| EXP(numero)          | esponenziale                                                                         |
| CASUALE()            | generazione di un numero casuale tra 0 e 1                                           |
| SOMMA(zona)          | somma di una zona di celle                                                           |
| RADQ(numero)         | radice quadrata di un numero                                                         |
| FATTORIALE(num)      | num!                                                                                 |
| INT(num)             | arrotonda un numero all' intero più vicino                                           |
| RESTO(divid,divis)   | resto della divisione dei due numeri                                                 |
| ARROTONDA(num;num_ci | fre) arrotonda un numero portandolo a un<br>numero predefinito di valori decimali 56 |

# Alcune funzioni statistiche

MEDIA(zona) MEDIANA(zona) MODA(zona) MEDIA.ARMONICA(zona) MEDIA.GEOMETRICA(zona) MIN(zona) MAX(zona) CONTA.VUOTE(zona) CONTA.VALORI(val1,val2,...)

media aritmetica dei valori della zona mediana dei valori della zona moda dei valori della zona media armonica dei valori della zona media geometrica dei valori della zona valore minimo della zona valore massimo della zona conta il numero di celle vuote della zona conta il numero di celle non vuote presenti nell' elenco degli argomenti

## Esempio

|    | A       | В      | С      | D      | E      | F      |
|----|---------|--------|--------|--------|--------|--------|
| -7 |         |        |        |        |        |        |
| 8  |         | 07-nov | 08-nov | 14-nov | 15-nov | Totali |
| 9  | rossi   | Х      |        | Х      | Х      | A 3    |
| 10 | bianchi |        |        | Х      | Х      | 2      |
| 11 | verdi   | Х      | Х      | Х      | Х      | 4      |
| 12 | neri    |        | Х      |        | Х      | 2      |
|    |         |        |        |        |        | /      |

=CONTA.VALORI(B9:E9)

<u>N.B.</u> Le celle contenenti testo vuoto, (""), sono considerate celle vuote da CONTA.VUOTE e celle con valore da CONTA.VALORI

# Alcune funzioni di ricerca e riferimento

#### INDICE(matrice;n.riga;n.colonna)

estrae da una *matrice* (zona) il valore contenuto nella cella risultante da *n.riga* e *n.colonna.* I numeri di riga e colonna vanno dichiarati con riferimento alla matrice, non al foglio di lavoro

#### RIGHE(zona) COLONNE(zona)

restituiscono il numero di righe o di colonne di una zona

#### **CERCA.VERT(valore;matrice;indice)**

restituisce da una *matrice* (zona) il valore che si trova nella colonna *indice* in corrispondenza della riga in cui è presente nella prima colonna il *valore* indicato

#### VAL.VUOTO(cella)

restituisce il valore VERO se il contenuto della cella è vuoto

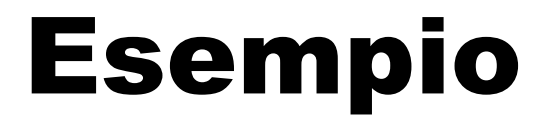

|    | A                          | В         | С         |  |  |  |  |  |
|----|----------------------------|-----------|-----------|--|--|--|--|--|
| 18 | ESEMPIO                    | CERCA.VE  | RT        |  |  |  |  |  |
| 19 | Cognome                    | Residenza | Fatturato |  |  |  |  |  |
| 20 | rossi                      | MI        | 38        |  |  |  |  |  |
| 21 | bianchi                    | FI        | 55        |  |  |  |  |  |
| 22 | verdi                      | RM        | 49        |  |  |  |  |  |
| 23 | neri                       | 70        |           |  |  |  |  |  |
| 24 |                            |           |           |  |  |  |  |  |
| 25 |                            |           |           |  |  |  |  |  |
| 26 | Agente                     | Fatturato |           |  |  |  |  |  |
| 27 | verdi                      | 49        |           |  |  |  |  |  |
|    |                            |           |           |  |  |  |  |  |
|    | =CERCA.VERT(A27;A19:C23;3) |           |           |  |  |  |  |  |

# Alcune funzioni matriciali

#### Matr.inversa(matrice) (\*)

calcola la matrice inversa di una matrice assegnata

#### Matr.determ(matrice)

calcola il determinante di una matrice assegnata

#### Matr.prodotto(matrice1;matrice2) (\*)

calcola il prodotto tra due matrici assegante

(\*) Prima di scrivere la funzione è necessario selezionare interamente la zona di destinazione, che deve essere compatibile con la matrice risultato; bisogna inoltre confermare la funzione con la combinazione

#### CTRL+SHIFT+INVIO

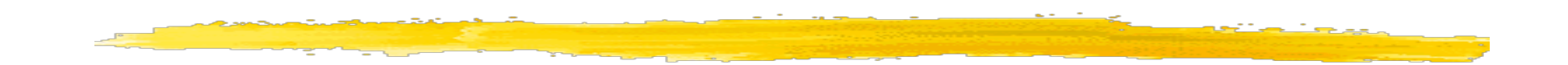

|   | J3 | <b>▼</b> 1 | f {=MATR.PRODOTTO(B3:D5;F3:H5)} |   |   |   |   |   |   |             |    |    |
|---|----|------------|---------------------------------|---|---|---|---|---|---|-------------|----|----|
|   | А  | В          | С                               | D | E | F | G | Н |   | J           | K  | L  |
| 1 |    |            |                                 |   |   |   |   |   |   |             |    |    |
| 2 |    |            |                                 |   |   |   |   |   |   |             |    |    |
| 3 |    | 1          | 2                               | 3 |   | 1 | 2 | 3 |   | <b>5</b> 13 | 19 | 16 |
| 4 |    | 2          | 2                               | 3 | Х | 3 | 4 | 5 | = | 14          | 21 | 19 |
| 5 |    | 2          | 1                               | 1 |   | 2 | 3 | 1 |   | 7           | 11 | 12 |
| 6 |    |            |                                 |   |   |   |   |   |   |             |    |    |
| 7 |    |            |                                 |   |   |   |   |   |   |             |    |    |
| • |    |            |                                 |   |   |   |   |   |   |             |    |    |

Nota: lo sfondo della matrice prodotto è stato creato agendo su "Formato celle" > Motivo

## **Tabelle pivot**

Servono a estrarre e visualizzare dati senza impostare formule complicate

Sono uno strumento di analisi

Es. creare una tabella riassuntiva di un inventario di dischi

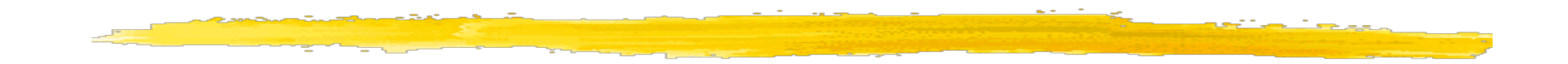

| data       | genere | qta | pre: | ZZ0   | iva |      | tota | ale   |
|------------|--------|-----|------|-------|-----|------|------|-------|
| 20/03/2003 | jazz   | 12  | €    | 10,30 | €   | 2,06 | €    | 12,36 |
| 20/03/2003 | rock   | 23  | €    | 10,50 | €   | 2,10 | €    | 12,60 |
| 23/04/2003 | рор    | 44  | €    | 10,70 | €   | 2,14 | €    | 12,84 |
| 27/05/2003 | jazz   | 7   | €    | 10,30 | €   | 2,06 | €    | 12,36 |
| 30/06/2003 | rock   | 23  | €    | 10,50 | €   | 2,10 | €    | 12,60 |
| 03/08/2003 | рор    | 34  | €    | 10,70 | €   | 2,14 | €    | 12,84 |
| 03/08/2003 | рор    | 36  | €    | 10,70 | €   | 2,14 | €    | 12,84 |
| 10/10/2003 | рор    | 46  | €    | 10,70 | €   | 2,14 | €    | 12,84 |
| 27/05/2003 | rock   | 23  | €    | 10,50 | €   | 2,10 | €    | 12,60 |
| 30/06/2003 | jazz   | 11  | €    | 10,30 | €   | 2,06 | €    | 12,36 |
| 03/08/2003 | рор    | 34  | €    | 10,70 | €   | 2,14 | €    | 12,84 |
| 03/08/2003 | rock   | 35  | €    | 10,50 | €   | 2,10 | €    | 12,60 |
| 27/05/2003 | pop    | 45  | €    | 10,70 | €   | 2,14 | €    | 12,84 |

| nti <u>D</u> at | i Fi <u>n</u> estra <u>?</u> Acro <u>b</u> at   |   |
|-----------------|-------------------------------------------------|---|
| , ₂ Â↓          | Ordina                                          |   |
|                 | <u>F</u> iltro                                  |   |
|                 | S <u>u</u> btotali                              |   |
| F               | <u>C</u> onvalida                               |   |
| _               | Testo in colonne                                | - |
| 5               | Rapporto ta <u>b</u> ella pivot e grafico pivot |   |
|                 | Importa <u>d</u> ati esterni                    | Š |
| - 1             | Agg <u>i</u> orna dati                          | - |
|                 | *                                               |   |

| Creazione guidata T | abella pivot e grafico pivot -                                                                                                    | Passaggio 1              | ?×   |
|---------------------|----------------------------------------------------------------------------------------------------|--------------------------|------|
|                     | care dove si trovano i dati da analizzare.<br>Elenco o database Microsoft Excel<br>O <u>O</u> rigine dati esterna<br>O I <u>n</u> tervalli di consolidamento multipli<br>O <u>A</u> ltro rapporto di tabella pivot o grafico pivot |                          |      |
|                     | care il tipo di rapporto da creare.<br>Tabella pivot<br>Rapporto G <u>r</u> afico pivot (con rapporto di tabella pivi                                                                                                    | ot)                      |      |
|                     | Annulla                                                                                                    | lietro A <u>v</u> anti > | Eine |

| Creazione guidata Tabella pivot e g                                                   | grafico pivot - Passaggio 2 김 🔀  |
|---------------------------------------------------------------------------------------|----------------------------------|
| Indicare dove si trovano i dati da utilizzare.<br>Intervallo: Foglio1!\$B\$26:\$G\$39 | <u>S</u> foglia                  |
| 2                                                                                     | Annulla < Indietro Avanti > Eine |

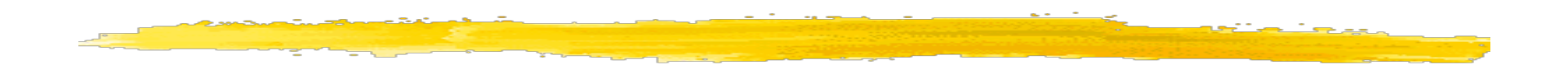

# Creazione guidata Tabella pivot e grafico pivot -... ? X Indicare dove si desidera collocare il rapporto di tabella pivot. Nuovo foglio di lavoro Foglio di lavoro esistente Indicare di cu piroto di tabella pivot. Fare clic su Fine per creare il rapporto di tabella pivot. Layout... Annulla Layout... Annulla

# A questo punto si devono selezionare i dati da usare per la tabella pivot

| Elenco campi tabella pivot <b>v</b> ×            |                             | Rilasciare qui i campi pagina  |  |  |  |  |  |  |  |  |
|--------------------------------------------------|-----------------------------|--------------------------------|--|--|--|--|--|--|--|--|
| , tabella pivot                                  |                             | Rilasciare qui i campi colonna |  |  |  |  |  |  |  |  |
| data<br>genere<br>qta<br>prezzo<br>iva<br>totale | Rilasciare qui i campi riga | Rilasciare qui i dati          |  |  |  |  |  |  |  |  |
| Aggiungi a Area riga 🔻                           |                             |                                |  |  |  |  |  |  |  |  |

#### Si nota come le date siano già state riunite

| 1  | Flance compitabello pivot 📼 V           | 1 |                          |    |           |             |             |       |       |
|----|-----------------------------------------|---|--------------------------|----|-----------|-------------|-------------|-------|-------|
| 7  | Elenco campi cabella pivoc 🔹 🛪          |   |                          |    | Rilasciar | e qui i cam | pi pagina   |       |       |
| 7  | Trascinare gli elementi nel rapporto di | Г |                          |    |           |             |             |       |       |
| -  | tabella pivot                           |   |                          | Ri | lancia    | ire du      | i i campi ( | colon | na    |
| _1 | 📰 🚍 data                                | L | data 🔻                   |    |           |             |             |       | Li~   |
| _  |                                         |   | 20/03/2003<br>23/04/2003 |    |           |             |             |       |       |
| _  | rezzo                                   |   | 27/05/2003<br>30/06/2003 | Ri | las       | cia         | re aui      | i da  | ati 🗄 |
| -  | iva 🗐 totale                            | H | 03/08/2003               |    |           |             | • • • • • • |       | -     |
|    |                                         | Γ | Totale complessivo       |    |           |             |             |       |       |
|    |                                         |   |                          |    |           |             |             |       |       |
|    |                                         |   |                          |    |           |             |             |       |       |
|    |                                         |   |                          |    |           |             |             |       |       |
|    |                                         |   |                          |    |           |             |             |       |       |
| _  | Aggiungi a Area riga 🗸                  | E |                          |    |           |             |             |       |       |

Un rapporto di tabella pivot può essere utilizzato quando si desidera analizzare totali correlati, soprattutto quando è necessario sommare un lungo elenco di cifre e si desidera confrontare diversi elementi di ciascuna cifra.

| Somma di totale    | genere 🔻 |       |      |                    |
|--------------------|----------|-------|------|--------------------|
| data 🔻             | jazz     | рор   | rock | Totale complessivo |
| 20/03/2003         | 12,36    |       | 12,6 | 24,96              |
| 23/04/2003         |          | 12,84 |      | 12,84              |
| 27/05/2003         | 12,36    | 12,84 | 12,6 | 37,8               |
| 30/06/2003         | 12,36    |       | 12,6 | 24,96              |
| 03/08/2003         |          | 38,52 | 12,6 | 51,12              |
| 10/10/2003         |          | 12,84 |      | 12,84              |
| Totale complessivo | 37,08    | 77,04 | 50,4 | 164,52             |
|                    |          |       |      |                    |
|                    |          |       |      |                    |

#### Si vede come la tabella pivot riassuma facilmente le informazioni presenti nei dati grezzi

|            |        |     |        |      |     |      |      |       |                    |          |       |      |                    | _ |
|------------|--------|-----|--------|------|-----|------|------|-------|--------------------|----------|-------|------|--------------------|---|
| data       | genere | qta | prezzo | )    | iva |      | tota | le    |                    |          |       |      |                    |   |
| 20/03/2003 | jazz   | 12  | € 1    | 0,30 | €   | 2,06 | €    | 12,36 | Somma di totale    | genere 🔻 |       |      |                    |   |
| 20/03/2003 | rock   | 23  | € 1    | 0,50 | €   | 2,10 | €    | 12,60 | data 👻             | jazz     | рор   | rock | Totale complessivo |   |
| 23/04/2003 | рор    | 44  | € 1    | 0,70 | €   | 2,14 | €    | 12,84 | 20/03/2003         | 12,36    |       | 12,6 | 24,96              |   |
| 27/05/2003 | jazz   | 7   | € 1    | 0,30 | €   | 2,06 | €    | 12,36 | 23/04/2003         |          | 12,84 |      | 12,84              |   |
| 30/06/2003 | rock   | 23  | € 1    | 0,50 | €   | 2,10 | €    | 12,60 | 27/05/2003         | 12,36    | 12,84 | 12,6 | 37,8               |   |
| 03/08/2003 | рор    | 34  | € 1    | 0,70 | €   | 2,14 | €    | 12,84 | 30/06/2003         | 12,36    |       | 12,6 | 24,96              |   |
| 03/08/2003 | рор    | 36  | € 1    | 0,70 | €   | 2,14 | €    | 12,84 | 03/08/2003         |          | 38,52 | 12,6 | 51,12              |   |
| 10/10/2003 | рор    | 46  | € 1    | 0,70 | €   | 2,14 | €    | 12,84 | 10/10/2003         |          | 12,84 |      | 12,84              |   |
| 27/05/2003 | rock   | 23  | € 1    | 0,50 | €   | 2,10 | €    | 12,60 | Totale complessivo | 37,08    | 77,04 | 50,4 | 164,52             |   |
| 30/06/2003 | jazz   | 11  | € 1    | 0,30 | €   | 2,06 | €    | 12,36 |                    |          |       |      |                    |   |
| 03/08/2003 | рор    | 34  | € 1    | 0,70 | €   | 2,14 | €    | 12,84 |                    |          |       |      |                    |   |
| 03/08/2003 | rock   | 35  | € 1    | 0,50 | €   | 2,10 | €    | 12,60 |                    |          |       |      |                    |   |
| 27/05/2003 | рор    | 45  | € 1    | 0,70 | €   | 2,14 | €    | 12,84 |                    |          |       |      |                    |   |
|            |        |     |        |      |     |      |      |       |                    |          |       |      |                    |   |

Dai menu a tendina della tabella si selezionano combinazioni interessanti per esplorare i dati

La tabella pivot si riadatta immediatamente alle selezioni

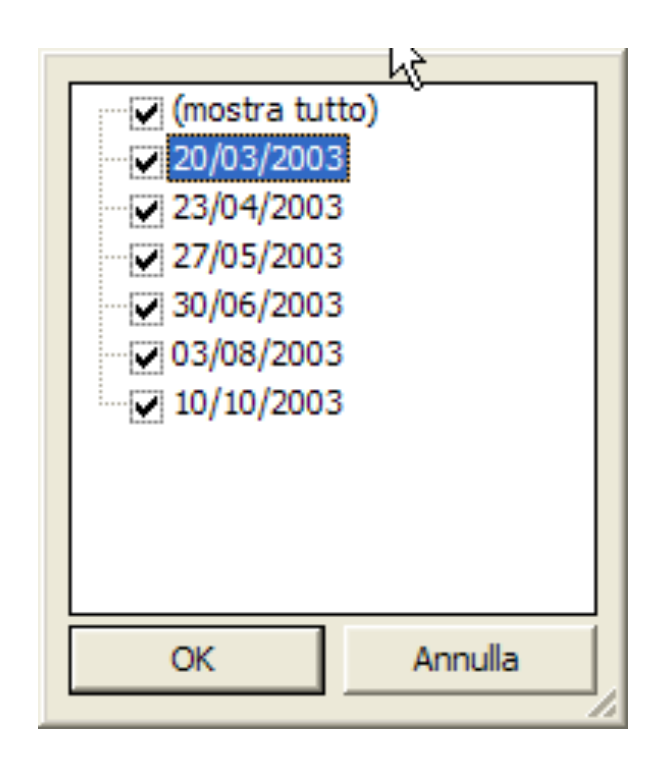

Si possono aggiungere tante sorgenti di dati alla tabella pivot quante vogliamo (e quante a occhio sembra giusto...)

Es. esaminare incidenza IVA sui totali
Si trascina l' IVA nella sezione dei dati

|                     |                 | genere 🔻 |       |      |                   |
|---------------------|-----------------|----------|-------|------|-------------------|
| data 🔹              | 🗸 Dati 🗸 🗸      | jazz     | рор   | rock | Totale complessiv |
| 20/03/2003          | 8 Somma di iva  | 2,06     |       | 2,1  | 4,1               |
|                     | Somma di totale | 12,36    |       | 12,6 | 24,9              |
| 23/04/2003          | Somma di iva    |          | 2,14  |      | 2,1               |
|                     | Somma di totale |          | 12,84 |      | 12,               |
| 27/05/2003          | Somma di iva    | 2,06     | 2,14  | 2,1  | 6                 |
|                     | Somma di totale | 12,36    | 12,84 | 12,6 | 37                |
| 30/06/2003          | 8 Somma di iva  | 2,06     |       | 2,1  | 4,                |
|                     | Somma di totale | 12,36    |       | 12,6 | 24,               |
| 03/08/2003          | Somma di iva    |          | 6,42  | 2,1  | 8,                |
|                     | Somma di totale |          | 38,52 | 12,6 | 51,               |
| 10/10/2003          | Somma di iva    |          | 2,14  |      | 2,                |
|                     | Somma di totale |          | 12,84 |      | 12,               |
| Somma di iva totale | e               | 6,18     | 12,84 | 8,4  | 27,4              |
| Somma di totale to  | tale            | 37,08    | 77,04 | 50,4 | 164,              |
|                     |                 |          |       |      |                   |

I risultati del pivot possono essere usati in altre celle

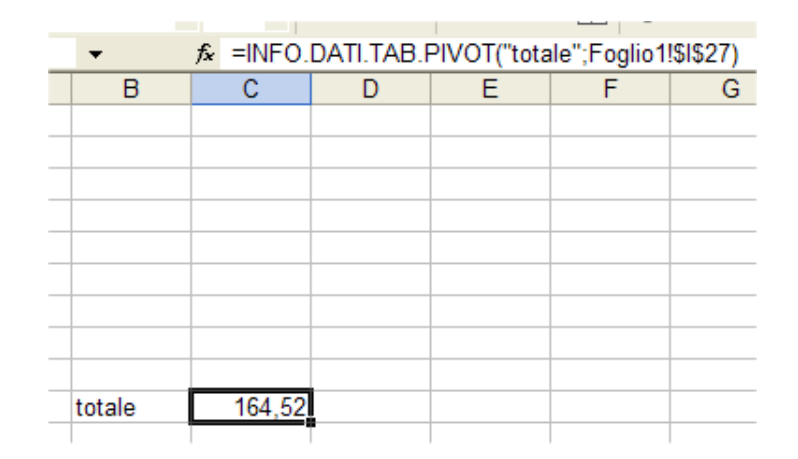

#### Grafici

I tipi di grafico che si possono realizzare sono diversi:

| 1) Istogramma   | 8) Radar      |
|-----------------|---------------|
| 2) Barre        | 9) Superficie |
| 3) Linee        | 10) Bolle     |
| 4) Torta        | 11) Azionario |
| 5) Dispers.(XY) | 12) Cilindri  |
| 6) Area         | 13) Coni      |
| 7) Anello       | 14) Piramidi  |

## **Costruzione di un grafico**

La costruzione di un grafico è guidata da una procedura di autocomposizione, che si sviluppa in una serie di finestre di dialogo.

- 1) Selezione oggetto
- 2) Scelta comando grafico

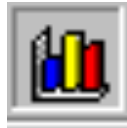

L'oggetto è la zona contenente i dati.

#### Suggerimenti:

- impostare la tabella in modo semplice (evitare righe e colonne vuote)
- inserire le etichette di descrizione

## Costruzione di un grafico, prima finestra

| Autocomposizione Grafico                                                                                                    | - Passaggio 1 di 4 - Tipo di grafico                                                                                 | ? X |
|----------------------------------------------------------------------------------------------------|----------------------------------------------------------------------------------------------------|-----|
| Tipi standard Tipi personal                                                                                                    | lizzati                                                                                                    |     |
| <u>Ti</u> po di grafico:                                                                                                    | <u>S</u> celte disponibili:                                                                                          |     |
| Istogramma         Barre         Linee         Torta         Dispers. (XY)         Area         Anello         Radar         Superficie         Bolle         Azionario |                                                                                                    |     |
|                                                                                                    | Istogramma non in pila. Confronta i valori<br>di più categorie.<br>Tenere premuto per <u>vi</u> sualizzare l'esempio |     |
| 2                                                                                                    | Annulla < Indietro Avanti > E                                                                                        | ine |

Al primo passaggio si scelgono tipo e sottotipo di grafico

## Costruzione di un grafico, seconda finestra

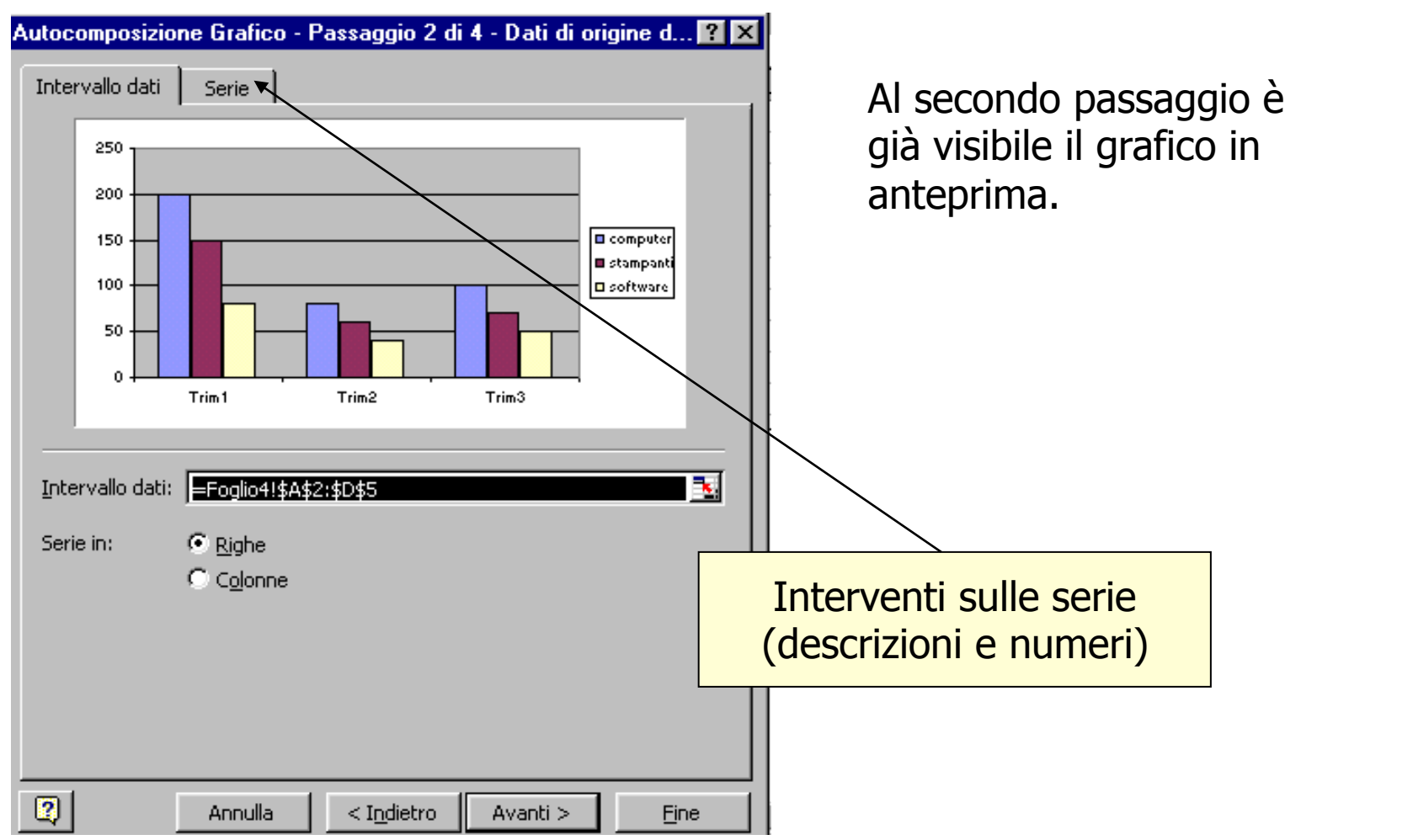

#### **Costruzione di un grafico, terza finestra**

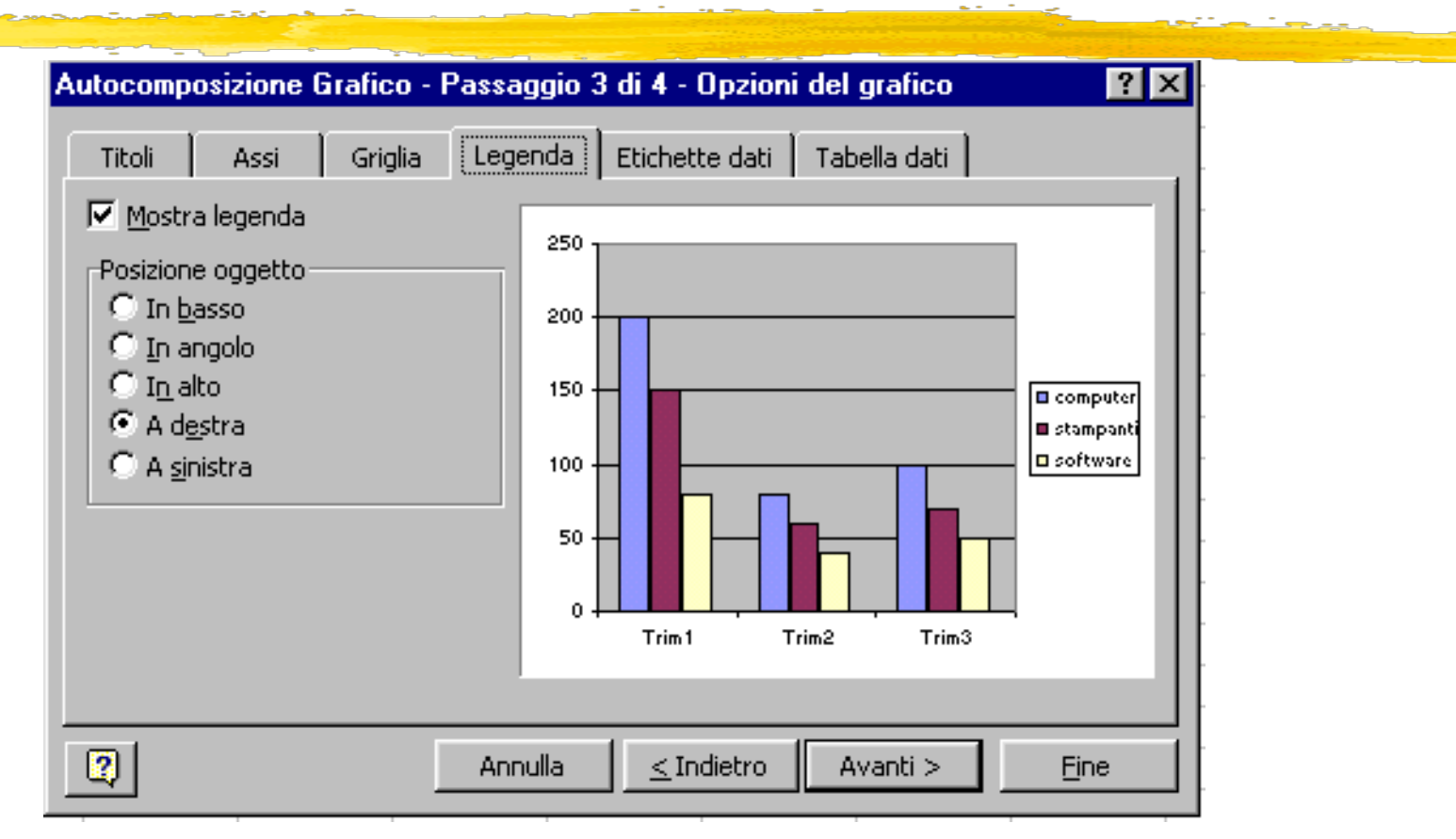

Il terzo passaggio consente di personalizzare il grafico in ogni suo elemento: basta selezionare una delle schede poste in alto.

## Costruzione di un grafico, quarta finestra

| Autocomposi   | izione Grafico - Passa       | nggio 4 di 4 - Posizione grafico 🛛 🛛 📔  | ? × |
|---------------|------------------------------|-----------------------------------------|-----|
| Posiziona gra | fico:                        |                                         |     |
|               | C Crea <u>n</u> uovo foglio: | Grafico1                                |     |
|               | ⊙ <u>C</u> ome oggetto in:   | Foglio4                                 | 2   |
| 2             | Annulla                      | <u>≤</u> Indietro Avanti > <u>Fi</u> ne |     |

Il quarto passaggio, infine, chiede all'utente dove collocare il grafico: all'interno del foglio corrente, oppure in un altro foglio mediante la creazione di un nuovo foglio già dimensionato in modo standard.

#### **Costruzione di un grafico, risultato finale!**

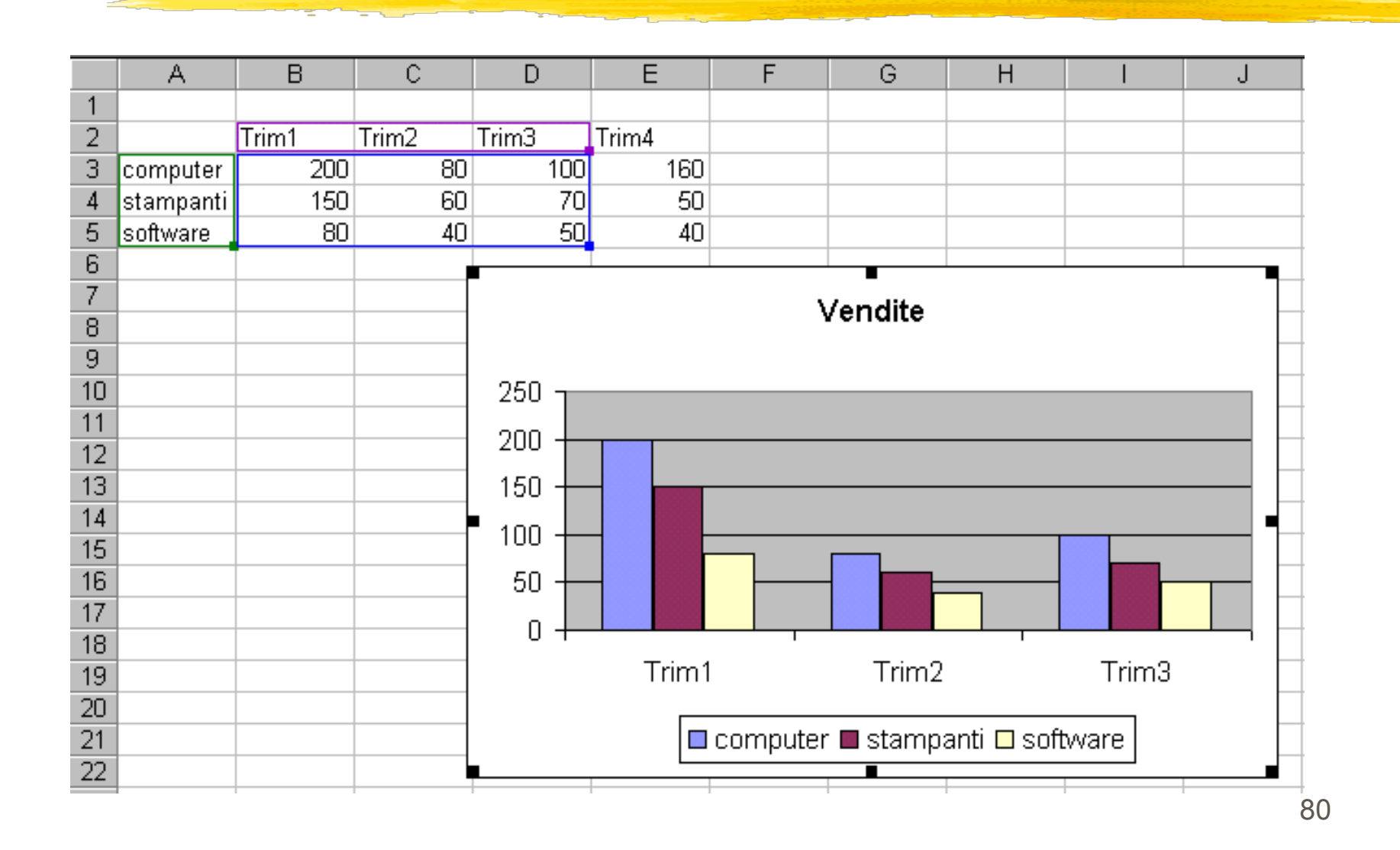

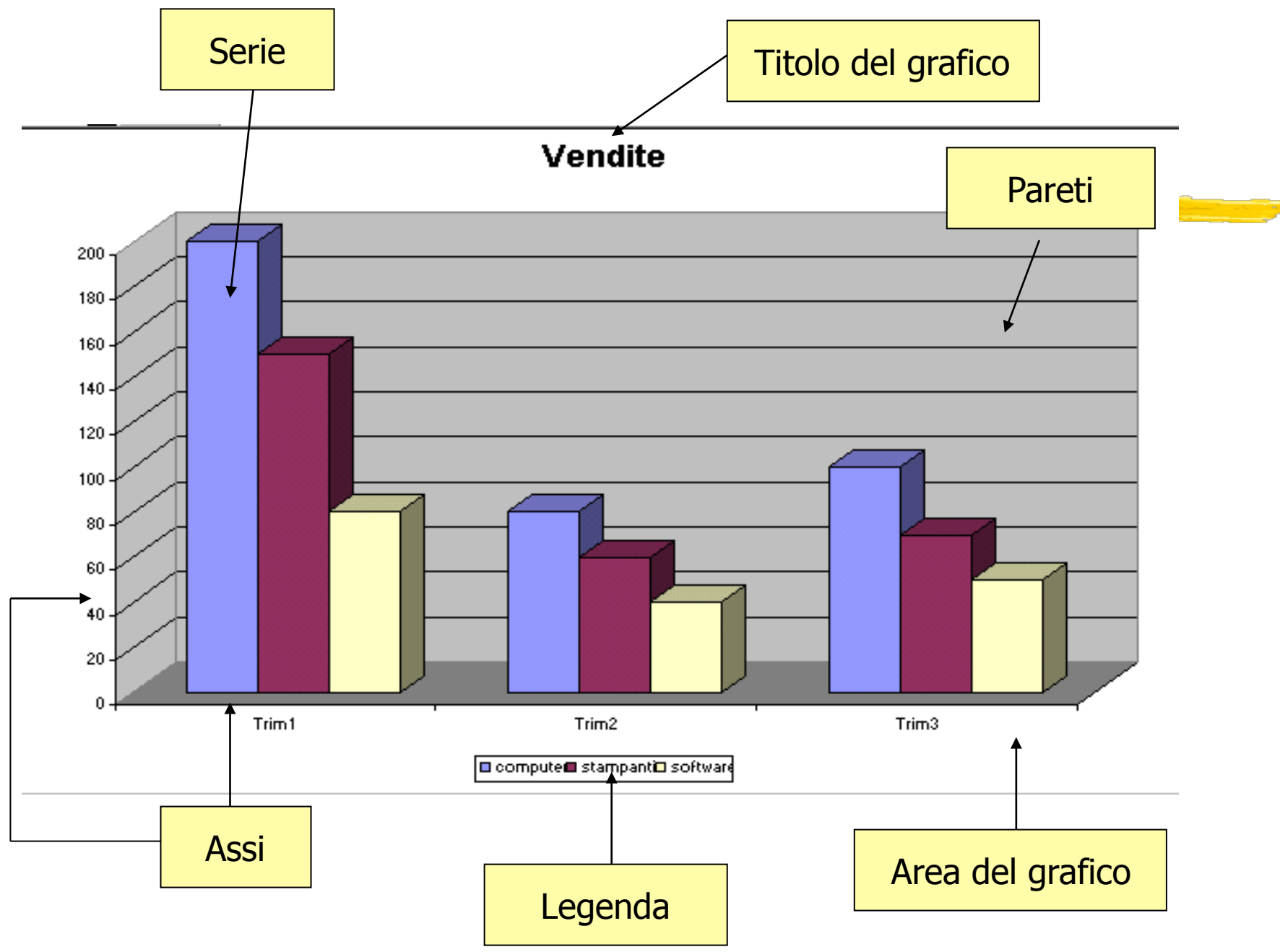

#### Aggiunta retta di regressione

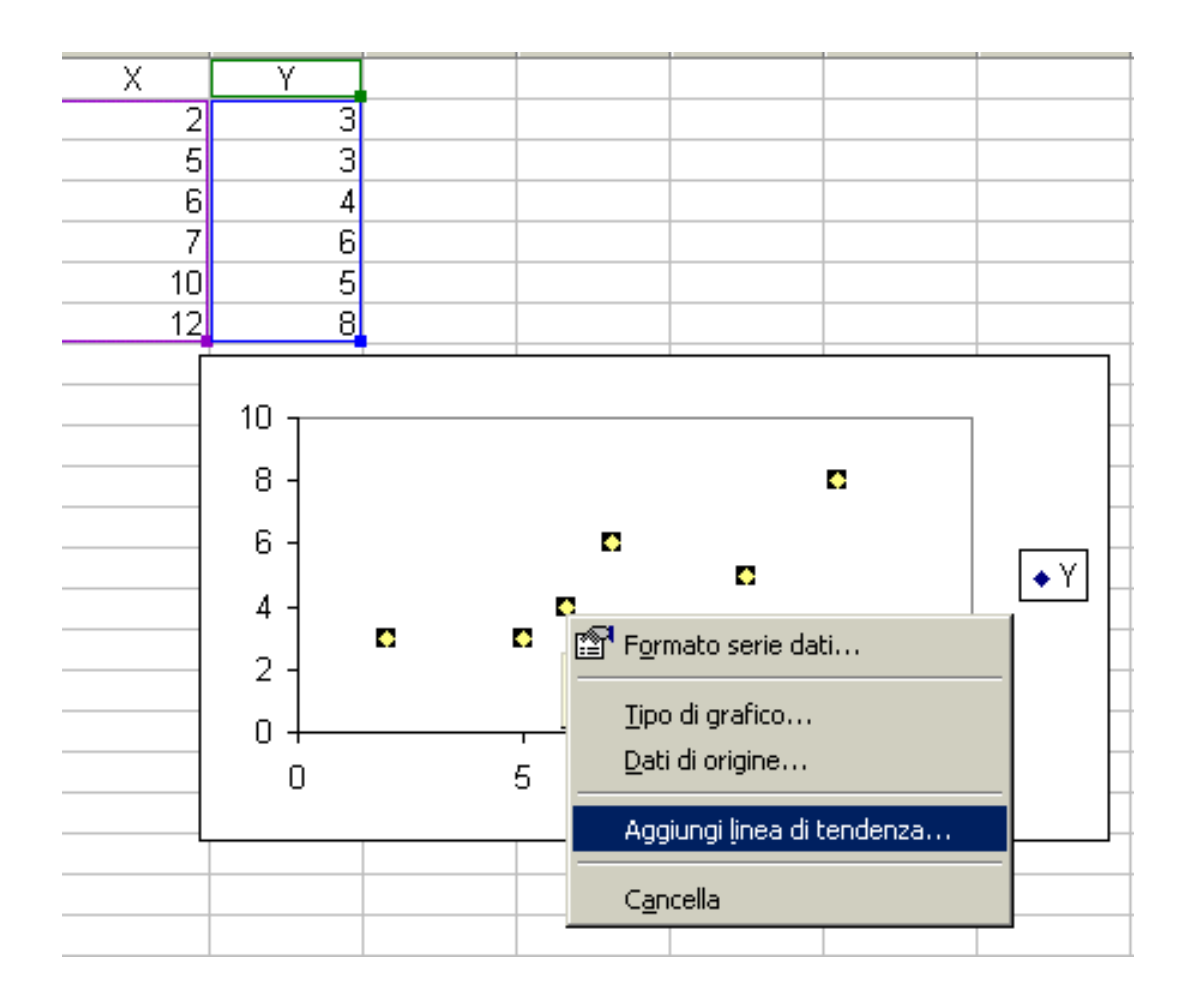

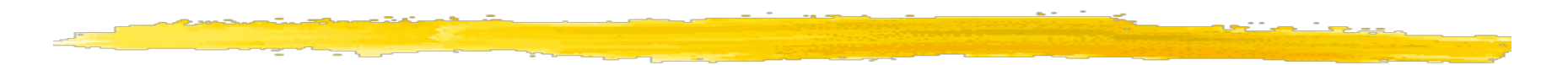

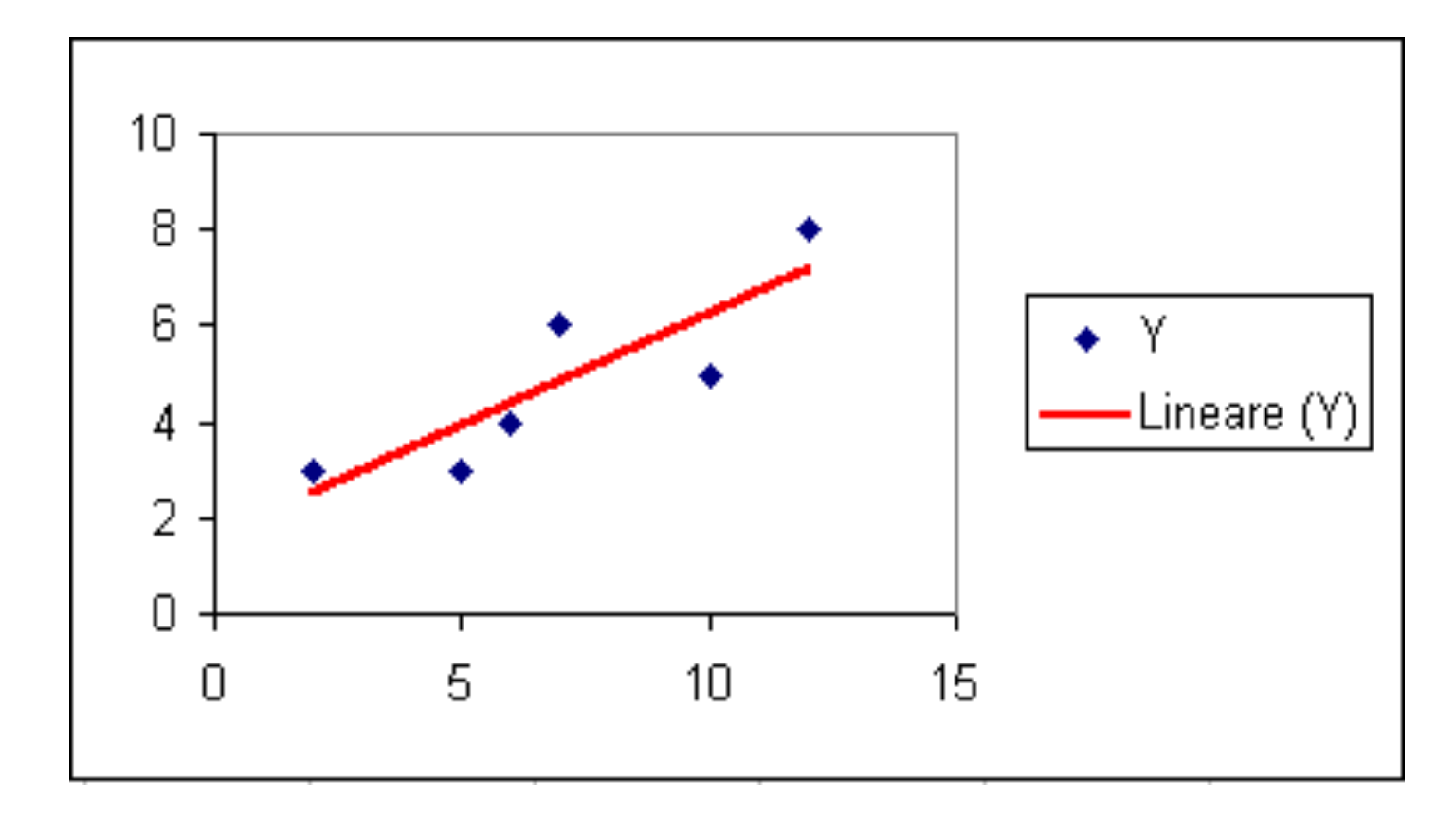

#### Le sorgenti dei dati da cui creare il grafico sono le serie di dati

- Se le serie dati sono selezionate per righe o colonne il grafico cambia !
  - Si deve scegliere l'ordine giusto

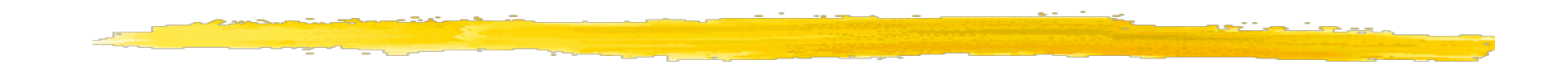

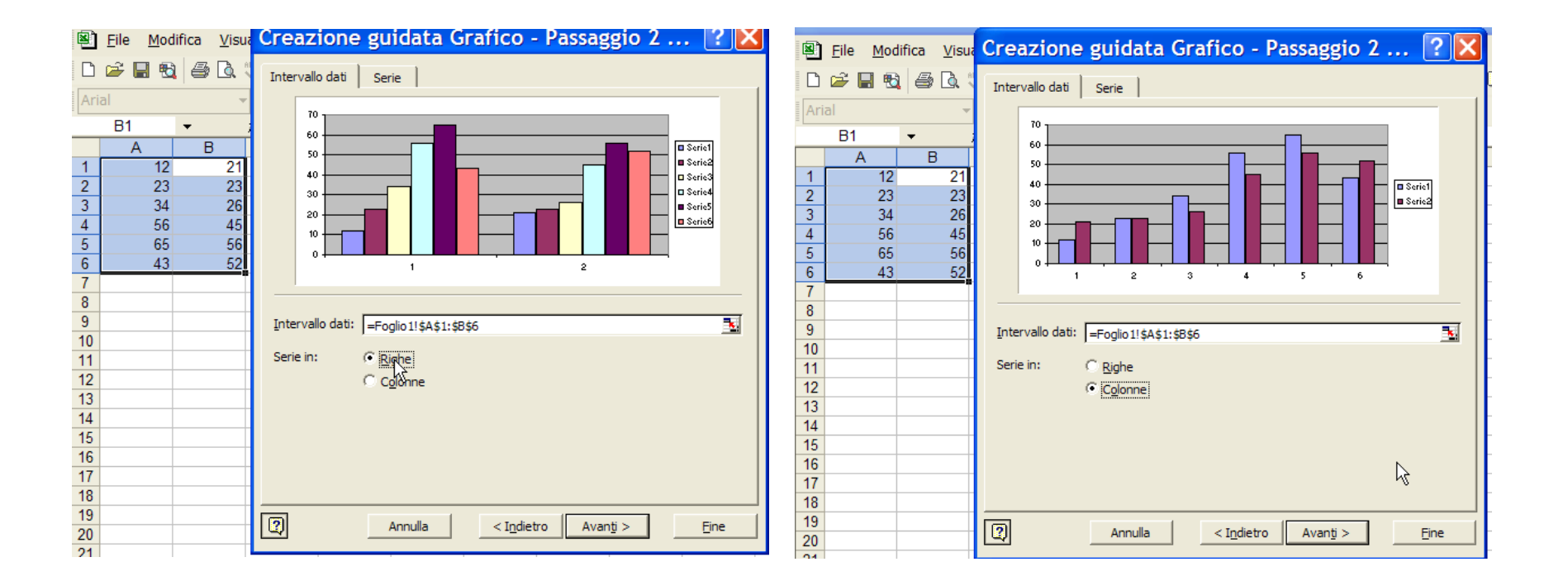

#### Imposta pagina

| Imposta pagina                                          | ? 🗙                          |
|---------------------------------------------------------|------------------------------|
| Pagina Margini Intestaz./Piè di pag. Foglio             |                              |
| Orientamento                                            | <u>S</u> tampa               |
| A C Verticale A O Orizzontale                           | A <u>n</u> teprima di stampa |
| Proporzioni                                             | Opzioni                      |
| 💽 Imposta al: 🛛 100 🚔 % della dimensione normale        |                              |
| 🔿 A <u>d</u> atta a: 🚺 🚖 pag. di largh. per 👖 🚔 di alt. |                              |
| Dim <u>e</u> nsioni:                                    |                              |
| Qualità stampa: 300 dpi 💌                               |                              |
| Numero prima pagina: Automatica                         |                              |
|                                                         | OK Annulla                   |

86

## Stampa

| Stampa                                                                       | ? ×                      |
|------------------------------------------------------------------------------|--------------------------|
| Stampante<br>Nome: MP DeskJet 520 Printer                                    | ▼ P <u>r</u> oprietà     |
| Stato: In pausa                                                              |                          |
| Dove: LPT1:                                                                  |                          |
| Commento:                                                                    | Copie                    |
| ⊙ Tutto<br>O <u>P</u> agine <u>d</u> a: <u> </u>                             | Numero di <u>c</u> opie: |
| Stampa<br>O S <u>el</u> ezione O <u>T</u> utta la cartella<br>I Eogli attivi |                          |
| A <u>n</u> teprima                                                           | OK Annulla               |

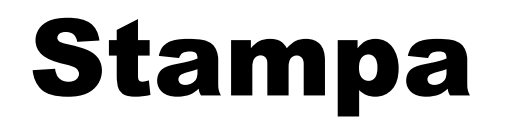

#### È importante regolare l'aspetto del foglio in stampa

Usate anteprima di stampa ed il pulsante "Imposta"

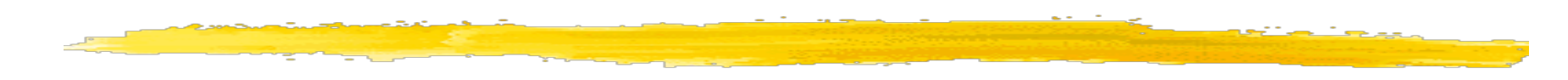

#### L'impostazione margini è simile a quella di Word

In più si può centrare la tabella

| Imposta pagina                       | ? 🔀            |
|--------------------------------------|----------------|
| Pagina Margiri Intestaz./Piè di pag. | Foglio         |
| Superiore:                           | Intestazione:  |
| Sinistro:                            | Opzioni<br>2   |
| In <u>f</u> eriore:<br>2,5           | Piè di pagina: |
| Crizzontalmente Verticalmente        |                |
|                                      | OK Annulla     |

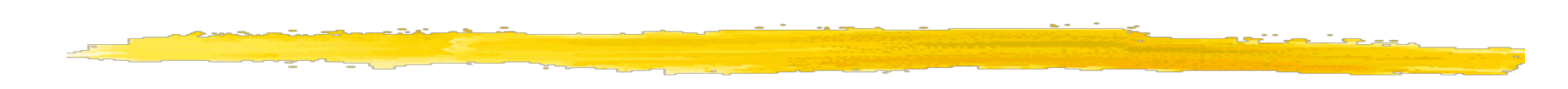

Spesso è necessario comprimere il foglio di lavoro per far entrare tutto su di una pagina, senza lasciare fuori una colonna o riga

| Imposta pagina 🔹 💽                             |
|------------------------------------------------|
| Pagina Margini Intestaz./Piè di pag. Foglio    |
| Orientamento                                   |
| A C Verticale A Orizzontale                    |
| Proporzioni Opzioni                            |
| ⊡ Imposta al: 90 ÷ % della dimensione normale  |
| ○ Adatta a: 1 🚖 pag. di largh. per 1 枽 di alt. |
| Formula II                                     |
| Eormato:                                       |
| Qualità stampa: 600 dpi                        |
| Numero prima pagina: Automatica                |
| OK Annulla                                     |

Intestazioni e piè di pagina si inseriscono dalle proprietà di pagina

> in Word sono invece parte del documento

| Imposta pagina 🔹 💽 🔀                        |
|---------------------------------------------|
| Pagina Margini Intestaz, Piè di pag. Foglio |
| (nessuno)                                   |
| (nessuno)                                   |
| OK Annulla                                  |

#### Se non si deve stampare tutto un foglio di lavoro si può selezionare solo la parte che ci interessa

| Ę | 2   | <u>F</u> ile | <u>M</u> odifica <u>V</u> isualizza <u>I</u> nserisci F <u>o</u> rmato <u>S</u> trumenti | Dati Finestra <u>?</u> Acro | o <u>b</u> at |
|---|-----|--------------|------------------------------------------------------------------------------------------|-----------------------------|---------------|
| [ | C   |              | S <u>a</u> lva con nome                                                                  | - 🔂 ĝi Xi 🛍 🛷 :             | 100% 🔹 🗸      |
| 1 | ٨ri |              | Area <u>d</u> i stampa                                                                   | Imposta area di st          | ampa 📐        |
| 4 | ٨re | Q.           | Antepri <u>m</u> a di stampa                                                             | <u>C</u> ancella area di st | ampa 🤸        |
|   |     |              | 1 progetti\master_multimedia\wishlist.xls                                                | В                           | С             |
| - | 1   |              | 2 \Documents an\preventivo acquisti CRF 2002.xls                                         | shlist Master / MICC / N    | IG            |
| 2 | 2   |              |                                                                                          |                             |               |
| 1 | 3   |              | <u>3</u> progetti\maste\preventivo_acquisti_CRF_2002.xls                                 | ta ultimo aggiornamento     | 28/04/20      |
| 4 | 1   |              | 4 progetti\mast\preventivo acquisti CRF 28 04.xls                                        | giornata da:                | Marco         |
| ł | 5   |              | *                                                                                        | genda:                      |               |

#### Per non stampare la griglia delle celle:

| Imposta pagina                                                                                                    | ? 🔀                                                      |
|----------------------------------------------------------------------------------------------------|----------------------------------------------------------|
| Imposta pagina         Pagina       Margini       Intestaz./Piè di pag.       Foglio         Area di stampa:       A1:H28       Image: Colore di stampa       Image: Colore di ripetere in alto:       Image: Colore di ripetere a sinistra:         Stampa       Image: Colore di ripetere a sinistra:       Image: Colore di ripetere a sinistra:       Image: Colore di ripetere a sinistra:         Stampa       Image: Colore di ripetere a sinistra:       Image: Colore di ripetere a sinistra:       Image: Colore di ripetere a sinistra:         Stampa       Image: Colore di ripetere a sinistra:       Image: Colore di ripetere a sinistra:       Image: Colore di ripetere a sinistra:         Griglia       Image: Image: Colore di ripetere a sinistra:       Image: Colore di ripetere a sinistra:       Image: Colore di ripetere a sinistra:         Qualità bozza       Errori cella come:       Visualizzato       Image: Colore di ripetere         Ordine di pagina       Image: Colore di ripetere       Image: Colore di ripetere | <u>Stampa</u><br>A <u>n</u> teprima di stampa<br>Opzioni |
| C Priorità orizzontale                                                                                                    | OK Annulla                                               |

# Modalità di esecuzione di calcoli su date e ore

- Le date vengono memorizzate come numeri sequenziali denominati valori seriali e le ore vengono memorizzate come frazioni decimali (l'ora è considerata come una parte del giorno).
- È quindi possibile sommare, sottrarre e includere in altri calcoli i valori delle date e delle ore.
- Per determinare ad esempio la differenza tra due date, è possibile sottrarre una data dall'altra.
- È possibile visualizzare una data o un'ora come numero seriale o come frazione decimale assegnando alla cella contenente la data o l'ora il formato Generale.

## Esempio

|    | G             | Н      |                   |
|----|---------------|--------|-------------------|
| 6  | Data prestito | durata | Data restituzione |
| 7  | 25/10/01      | 30     | , 24/11/01        |
| 8  | 28/9/01       | 20     | / 18/10/01        |
| 9  | 30/10/01      | 25     | 24/11/01          |
| 10 | 8/11/01       | 45     | 23/12/01          |
| 11 |               |        |                   |
|    |               |        |                   |
|    |               |        | =G7+H7            |

Le celle G7:G10 e I7:I10 hanno un formato "data"

#### **Tecniche avanzate**

#### Formattazione condizionale

#### Etichette

Ricerca obiettivo

Archivi

#### **Formattazione condizionale**

| Data presenta consegna<br>25/10/2001<br>28/09/2001<br>30/10/2001<br>08/11/2001<br>Formattazione condizion | Ritardo<br>19<br>46<br>14<br>5                                                 |                                | ?[X]    |    |
|----------------------------------------------------------------------------------------------------|--------------------------------------------------------------------------------|--------------------------------|---------|----|
| Condizione 1<br>il valore della cella è<br>Anteprima del formato<br>usare se la condizione è              | r maggiore di  ▼ 15<br>da<br>è vera: AaBbCcYy<br>Aggiungi >> Elimi             | rZz [                          | Eormato |    |
|                                                                                                    | Data presenta consegna<br>25/10/2001<br>28/09/2001<br>30/10/2001<br>08/11/2001 | Ritardo<br>19<br>46<br>14<br>5 |         | 07 |

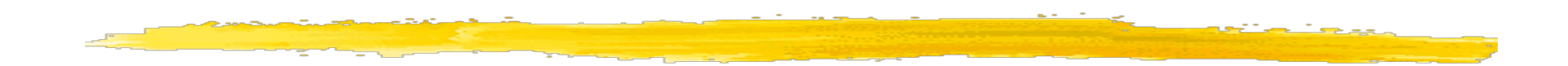

| F <u>o</u> rmato |                | <u>S</u> trumenti | <u>D</u> ati     | Fi <u>n</u> estra |
|------------------|----------------|-------------------|------------------|-------------------|
| P                | <u>C</u> elle  |                   |                  | CTRL+1            |
|                  | <u>R</u> iga   |                   |                  | •                 |
|                  | Co <u>l</u> or | nna               |                  | •                 |
|                  | Fogl <u>i</u>  | 0                 |                  | •                 |
|                  | <u>F</u> orm   | attazione au      | tomati           | ca                |
|                  | Form           | attazione co      | n <u>d</u> izion | iale              |
|                  | <u>S</u> tile. | ••                |                  |                   |

| Formattazione con                                          | dizionale 💦            | ? 🔀       |
|------------------------------------------------------------|------------------------|-----------|
| Condizione 1<br>il valore della cella è ▼ min              | ore di                 | <u></u>   |
| Anteprima del formato da<br>usare se la condizione è vera: | AaBbCcYyZz             | Eormato   |
| 2                                                          | Aggiungi >> Elimina Of | < Annulla |

| lva     | 20%     |
|---------|---------|
| Prezzo  | Totale  |
| € 34,00 | € 40,80 |
| € 56,00 | € 67,20 |
| € 43,00 | € 51,60 |
| € 23,00 | € 27,60 |
|         |         |

#### **Etichette**

## Si può assegnare un nome a celle o range, ed usarlo nelle formule

|   |                |                                      |                    |                   |                                |   |          |          | fx      | =H9*    | lva+H9  |  |
|---|----------------|--------------------------------------|--------------------|-------------------|--------------------------------|---|----------|----------|---------|---------|---------|--|
|   | Inse           | erisci F <u>o</u> rmato <u>S</u> tru | menti <u>D</u> ati | Fi <u>n</u> estra | Definisci nome                 |   |          | ? 🗙      | ,       | 110     |         |  |
| 5 |                | <u>R</u> ighe                        | 🍓 Σ 🗕 🙀            |                   | Nomi pella cartella di lavoro: |   |          |          |         |         |         |  |
| 1 |                | <u>C</u> olonne                      | ፼ 9 €              | % 000 3           | Iva                            |   |          | OK       |         |         |         |  |
| 1 |                | <u>F</u> oglio di lavoro             |                    |                   | Iva                            |   |          |          |         |         |         |  |
|   |                | <u>G</u> rafico                      | F                  | G                 | Prezzo                         |   |          | Chiudi   |         |         |         |  |
| 1 | f <sub>*</sub> | Funzione                             | -                  | Ŭ                 |                                |   |          | Aggiungi | lva     |         | 20%     |  |
| - |                | Nom <u>e</u>                         | <u>D</u> efinis    | ci                |                                |   |          | Elimina  |         |         |         |  |
| - | <b>č</b> a     | Commen <u>t</u> o                    | Incolla.           |                   |                                | N |          |          | Pre     | ZZO     | Totale  |  |
| ł |                | I <u>m</u> magine                    | <u>C</u> rea       |                   |                                | 4 | <b>_</b> |          | •       | € 34,00 | € 40,80 |  |
| 2 |                | Ý<br>A F                             | <u>A</u> pplica    | ····              | Riferito a:                    |   |          |          | <b></b> | € 56 00 | € 67 20 |  |
| ł | 4              | 15                                   | <u>E</u> tichet    | ta                | =rogil01:\$1\$6                |   |          | _24      |         | = 42.00 | £ 51,20 |  |
|   |                |                                      |                    |                   |                                |   |          |          | ŧ       | E 43,00 | € 51,00 |  |

€ 27,60

€ 23,00

#### **Ricerca obiettivo**

Consideriamo il caso della crescita di un capitale Ct secondo la regola dell' interesse composto:

 $C_{t} = C_{0}(1 + i)^{t}$ 

Ci chiediamo partendo da un capitale iniziale quale deve essere il tasso affinché si possa avere in un tempo t un certo montante.

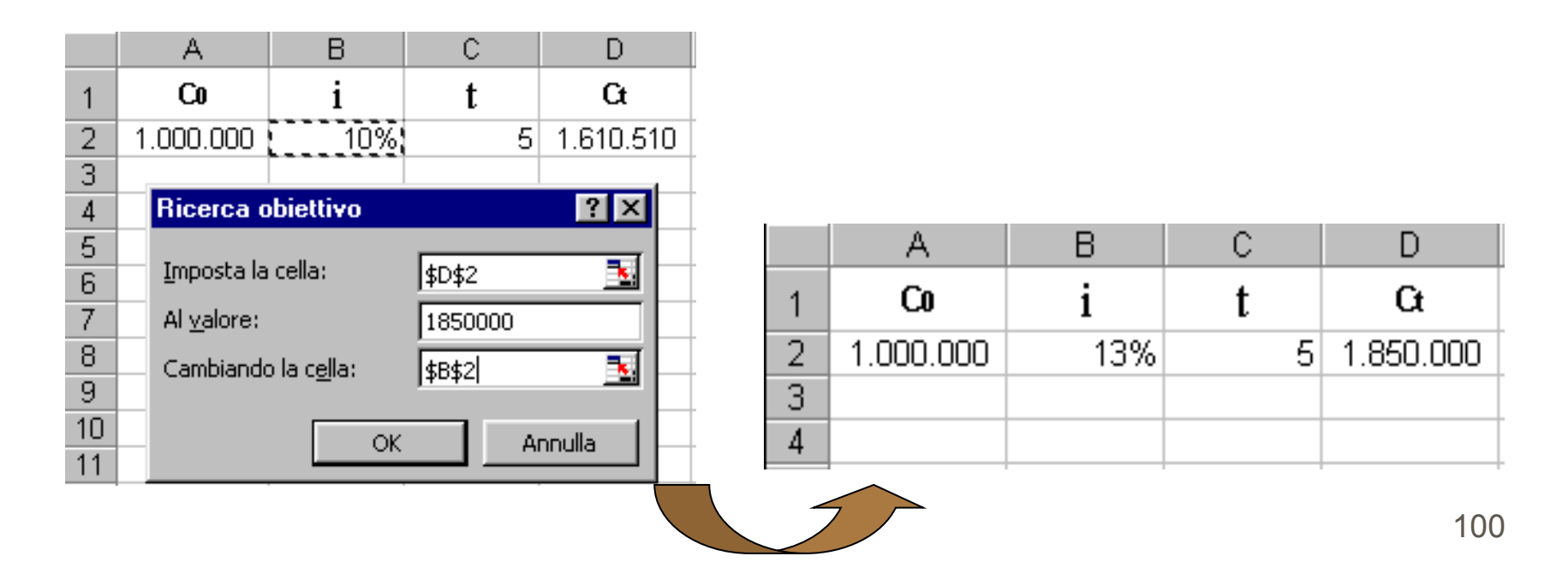

|   |   | D2             | -        | fx | =A2*(1+B2 | 2)^C2  |        |
|---|---|----------------|----------|----|-----------|--------|--------|
| [ |   |                | Α        | В  | С         |        | D      |
|   | 1 | C <sub>0</sub> |          | i  | t         | Ct     |        |
| ĺ | 2 | €              | 1.000,00 | 8  | %         | 5 € 1. | 500,00 |
| ľ | 2 |                |          |    |           |        |        |

| <u>S</u> trumenti |                                       | <u>D</u> ati | Fi <u>n</u> estra | 2            | Acro <u>b</u> a |  |  |
|-------------------|---------------------------------------|--------------|-------------------|--------------|-----------------|--|--|
| ₩BC<br>✓          | Contro                                | ollo orto    | gra <u>f</u> ia   |              | F7              |  |  |
| -                 | <u>C</u> ontro                        | llo erro     | ori               |              |                 |  |  |
|                   | Co <u>n</u> dividi cartella di lavoro |              |                   |              |                 |  |  |
|                   | <u>P</u> rotez                        | ione         |                   |              | •               |  |  |
|                   | Conversione euro                      |              |                   |              |                 |  |  |
|                   | Co <u>l</u> laborazione in linea      |              |                   |              |                 |  |  |
|                   | R <u>i</u> cerc                       | a obiet      | tivo              | $\mathbf{k}$ |                 |  |  |
|                   | <u>V</u> erific                       | a form       | ule               | Ŭ            | •               |  |  |
|                   | Servizi sul <u>W</u> eb               |              |                   |              |                 |  |  |
|                   | <u>O</u> pzioni                       |              |                   |              |                 |  |  |
|                   |                                       |              | ¥                 |              |                 |  |  |

| Ricerca obiettivo ? 🔀        |         |  |  |  |  |
|------------------------------|---------|--|--|--|--|
| Imposta la cella:            | D2 💽    |  |  |  |  |
| Al <u>v</u> alore:           | 1600    |  |  |  |  |
| Cambiando la c <u>e</u> lla: | \$8\$2  |  |  |  |  |
| ОК                           | Annulla |  |  |  |  |

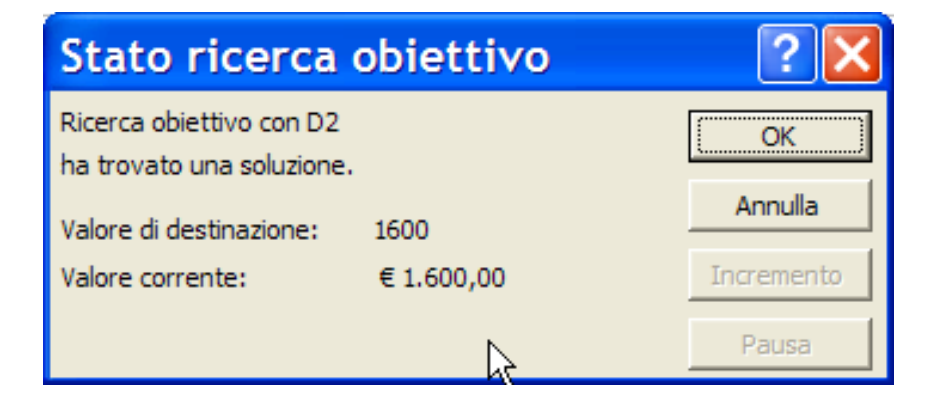

## **Archivio in Excel**

- In Excel archivio (database) vuol dire **tabella**.
- Per garantire il corretto funzionamento dei comandi di database la tabella di dati deve essere costruita secondo alcune regole:
- una prima riga della tabella deve contenere l'intestazione, cioè il nome del campo
  - vanno evitate righe vuote, anche tra intestazione e righe successive
- la tabella deve essere isolata, cioè separata da almeno una riga o colonna vuota da formule, funzioni, ecc.

#### **Tipico database di Excel**

|     | Prodotto         | Categoria | Qta | Prezzo    | Totale    |  |  |  |  |
|-----|------------------|-----------|-----|-----------|-----------|--|--|--|--|
| ſ   | Windows 2000     | Software  | 2   | 500.000   | 1.000.000 |  |  |  |  |
| rec | Microsoft Office | Software  | 3   | 1.200.000 | 3.600.000 |  |  |  |  |
| ord | HP 660C          | Stampanti | 5   | 600.000   | 3.000.000 |  |  |  |  |
|     | Pentium          | Computer  | 3   | 2.500.000 | 4.500.000 |  |  |  |  |
|     |                  |           |     |           |           |  |  |  |  |
|     | camni            |           |     |           |           |  |  |  |  |

103

### Ordinamento di un database

| Ordina                   |                        | ? ×                  |
|--------------------------|------------------------|----------------------|
| Ordina per               |                        |                      |
| Categoria 💌              | Crescente              |                      |
|                          | C <u>D</u> ecrescente  |                      |
| Quindi per               |                        |                      |
| Totale 💌                 | • C <u>r</u> escente   |                      |
|                          | C D <u>e</u> crescente |                      |
| Quindi per               |                        |                      |
| ▼                        | • Cre <u>s</u> cente   |                      |
|                          | O Decresce <u>n</u> te |                      |
| Elenco                   |                        |                      |
| Con riga di intestazione | 🔘 Senza riga di i      | n <u>t</u> estazione |
|                          |                        |                      |
| Opzioni                  | OK                     | Annulla              |

#### Ordinamento di un database, risultato finale

| Prodotto         | Categoria | Qta | Prezzo    | Totale    |
|------------------|-----------|-----|-----------|-----------|
| Pentium          | Computer  | 3   | 2.500.000 | 7.500.000 |
| Windows 2000     | Software  | 2   | 500.000   | 1.000.000 |
| Microsoft Office | Software  | 3   | 1.200.000 | 3.600.000 |
| HP 660C          | Stampanti | 5   | 600.000   | 3.000.000 |

## Selezione mediante filtri

Selezionare la tabella

Selezionare Filtro Automatico dal menu Dati: Excel posiziona delle caselle di selezione a fianco di ogni nome di campo

| Prodotto 👻       | Categoria 👻 | 🔍 🚽 | Prezzo 👻  | Totale 👻  |
|------------------|-------------|-----|-----------|-----------|
| Pentium          | Computer    | 3   | 2.500.000 | 7.500.000 |
| Windows 2000     | Software    | 2   | 500.000   | 1.000.000 |
| Microsoft Office | Software    | 3   | 1.200.000 | 3.600.000 |
| HP 660C          | Stampanti   | 5   | 600.000   | 3.000.000 |
| Corel Draw       | Software    | 2   | 950.000   | 1.900.000 |
| Spss             | Software    | 3   | 1.500.000 | 4.500.000 |

Cliccando su una freccia appare una lista con tutti i contenuti del campo

Scegliendo una voce della lista, Excel estrae tutti i record contenenti quel valore.

Cliccando su una freccia appare anche un' opzione molto utile: Personalizza.

Questa opzione permette di estrarre dati anche secondo intervalli di valori o confrontando stringhe di testo.

#### **Personalizza filtro automatico**

| Prode                                       | otto 👻                                                                                             | Categoria 👻 | Qta 👻 | Prezzo 👻  | Totale 👻  |          |               |
|---------------------------------------------|----------------------------------------------------------------------------------------------------|-------------|-------|-----------|-----------|----------|---------------|
| Pentium                                     |                                                                                                    | Computer    | 3     | 2.500.000 | 7.500.000 |          |               |
| Windows 2000                                |                                                                                                    | Software    | 2     | 500.000   | 1.000.000 |          |               |
| Microsoft Office                            |                                                                                                    | Software    | 3     | 1.200.000 | 3.600.000 |          |               |
| HP 661 Personalizza filtro automatico 🛛 😯 🔀 |                                                                                                    |             |       |           |           |          |               |
| Corel [<br>Spss -                           | Mostra le righe dove:<br>Prodotto<br>inizia con<br><u>AND</u> OR                                   |             | •     | ▼ Pe      |           | <b>•</b> | OK<br>Annulla |
|                                             | Usare ? per rappresentare un carattere singolo<br>Usare * per rappresentare una serie di caratteri |             |       |           |           |          |               |

#### Errori

#DIV/0
#######
#NOME?
#NUM!

#RIF!

#VALORE! Rif. circolari divisione per zero colonna troppo stretta per i dati Excel non riconosce un nome qualche problema con la gestione di un numero non è possibile risolvere un riferimento (es. cella cancellata) tipo errato in un operando es. in C7 = SOMMA(C4:C7)